# Package patchwork et fonction ggMarginal du package ggExtra

Mélissa Rochette et Anne-Marie Sauvageau

### 2020-03-22

# Table des matières

| Introduction                                                                    | 1  |
|---------------------------------------------------------------------------------|----|
| Description des données                                                         | 1  |
| Le package patchwork                                                            | 4  |
| Démarrage                                                                       | 4  |
| Éléments de base                                                                | 5  |
| Ajouts à un patchwork existant                                                  | 8  |
| Modifications d'un patchwork existant                                           | 12 |
| Contrôler la mise en forme d'un patchwork                                       | 18 |
| Ajouter des éléments textuels à un patchwork                                    | 26 |
| La fonction ggMarginal de ggExtra                                               | 29 |
|                                                                                 | 29 |
| Graphiques possibles                                                            | 29 |
| Modifier ou afficher un seul des graphiques marginaux                           | 31 |
| Combinaison de patchwork et de ggMarginal de ggExtra                            | 34 |
| Commentaires et observations sur le package patchwork et la fonction ggMarginal | 35 |
| Références                                                                      | 35 |

# Introduction

ggplot2 est un package très puissant en R devenu populaire au courant des dernières années grâce à sa capacité de créer des graphiques en utilisant sa propre grammaire graphique. C'est cette approche qui lui permet de créer des graphiques complexes plus simplement. Le package est aussi reconnu pour son automatisation de certaines configurations graphiques comme les légendes ainsi que pour ses sorties plus esthétiques. Cette fiche présente donc deux extensions de ggplot2 qui visent l'amélioration de l'expérience de l'utilisateur du package en rendant possibles certaines manipulations de graphiques autrement impossibles. Ces deux extensions sont patchwork, un package permettant la combinaison de « ggplots » (graphiques créés avec le package ggplot2 ) au sein d'un même graphique, et la fonction ggMarginal de ggExtra, une fonction pour ajouter des graphiques marginaux à un diagramme de dispersion. Nous documentons dans un premier temps patchwork et dans un deuxième, la fonction ggMarginal de ggExtra.

# Description des données

Les exemples présents dans cette fiche seront réalisés à partir du data frame quakes du package datasets qui est chargé par défaut à l'ouverture d'une session R. Nous retrouvons au sein de ce data frame des

données portant sur des évènements sismiques de magnitude supérieure à 4 sur l'échelle de Richter ayant été enregistrés aux îles Fidji depuis 1964. Ces 1000 observations de séismes sont décrites par cinq variables : latitude, longitude, profondeur, magnitude et le nombre de stations sismiques ayant rapporté l'événement. Nous ajoutons à ce data frame une nouvelle variable catégorique, la région, qui peut prendre deux valeurs : Est ou Ouest.

```
# Ajout de la variable region au jeu de données
quakes$region <- factor(quakes$long >= 175, labels = c("Ouest", "Est"))
str(quakes)
```

```
## 'data.frame':
                   1000 obs. of 6 variables:
##
   $ lat
                   -20.4 -20.6 -26 -18 -20.4 ...
             : num
  $ long
##
             : num
                   182 181 184 182 182 ...
## $ depth
             : int 562 650 42 626 649 195 82 194 211 622 ...
             : num 4.8 4.2 5.4 4.1 4 4 4.8 4.4 4.7 4.3 ...
## $ mag
   $ stations: int 41 15 43 19 11 12 43 15 35 19 ...
##
## $ region : Factor w/ 2 levels "Ouest","Est": 2 2 2 2 2 2 1 2 2 2 ...
```

À partir de ces données, nous produisons avec ggplot2 quatre graphiques qui seront utilisés pour illustrer les différentes fonctionnalités du package patchwork ainsi que de la fonction ggMarginal du package ggExtra.

Nous devons donc commencer par installer et charger le package ggplot2 disponible à partir de CRAN.

```
# install.packages("ggplot2")
library(ggplot2)
```

Nous créons ensuite les quatre graphiques : un histogramme, un diagramme en boîte, un diagramme quantilequantile et un diagramme de dispersion.

```
p1 <- ggplot(
    data = quakes,
    mapping = aes(x = mag, fill = region, alpha = 0.5)
) +
    geom_histogram(
        mapping = aes(y=stat(density)),
        position ="identity",
        alpha=.5,
        center = 0,
        binwidth = 0.1
    ) +
    labs(y = "densité") +
    labs(x = NULL ) +
    labs(fill = "région")
p1</pre>
```

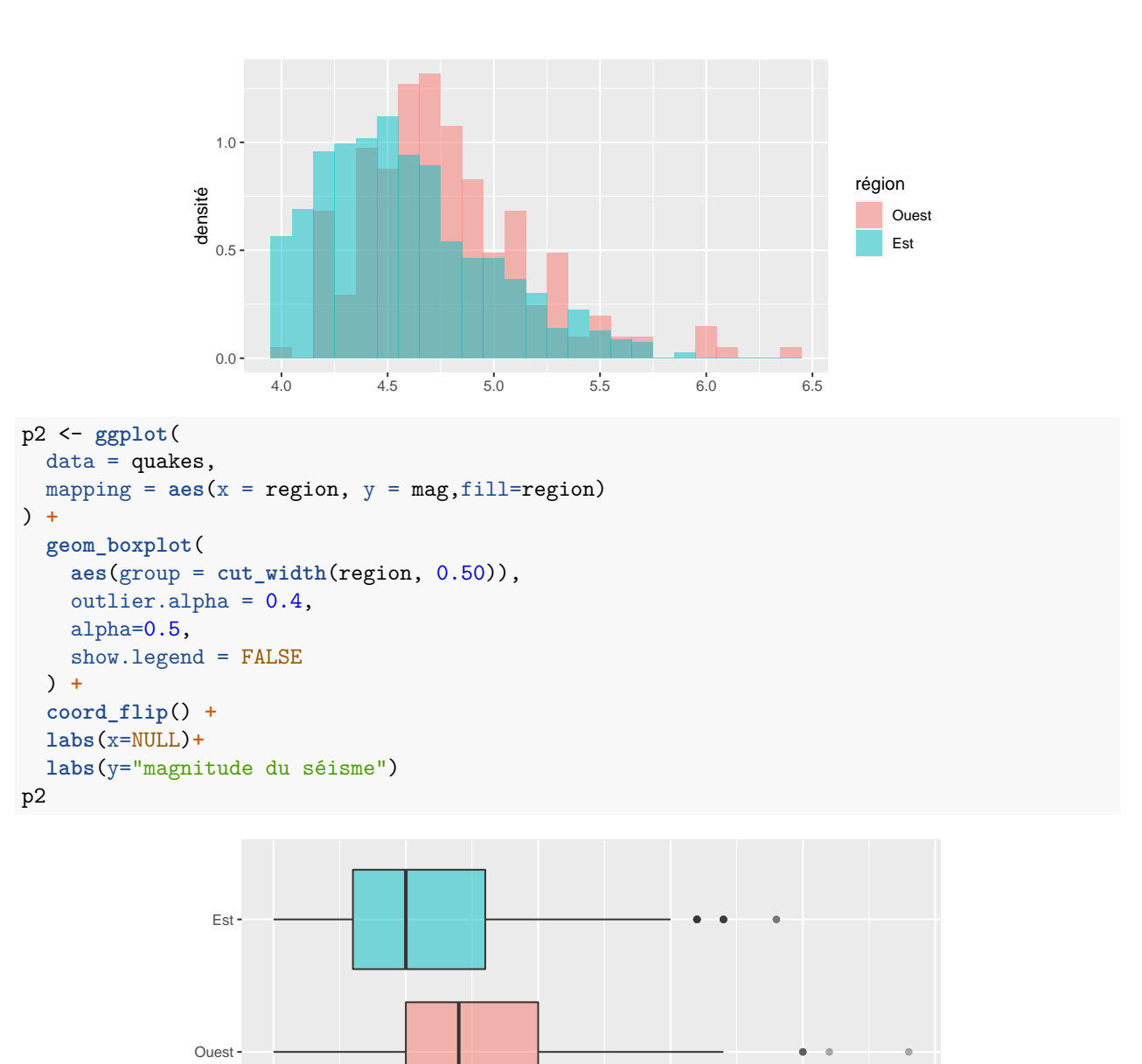

```
magnitude du séisme
p3 <- ggplot(
    data = quakes,
    mapping = aes(sample = mag, colour = region)
) +
    stat_qq(show.legend = FALSE)+
    stat_qq_line(show.legend = FALSE) +
    labs(y = "quantiles empiriques de la magnitude") +
    labs(x = "quantiles théoriques normaux")
p3</pre>
```

4.0

4.5

5.0

5.5

6.0

6.5

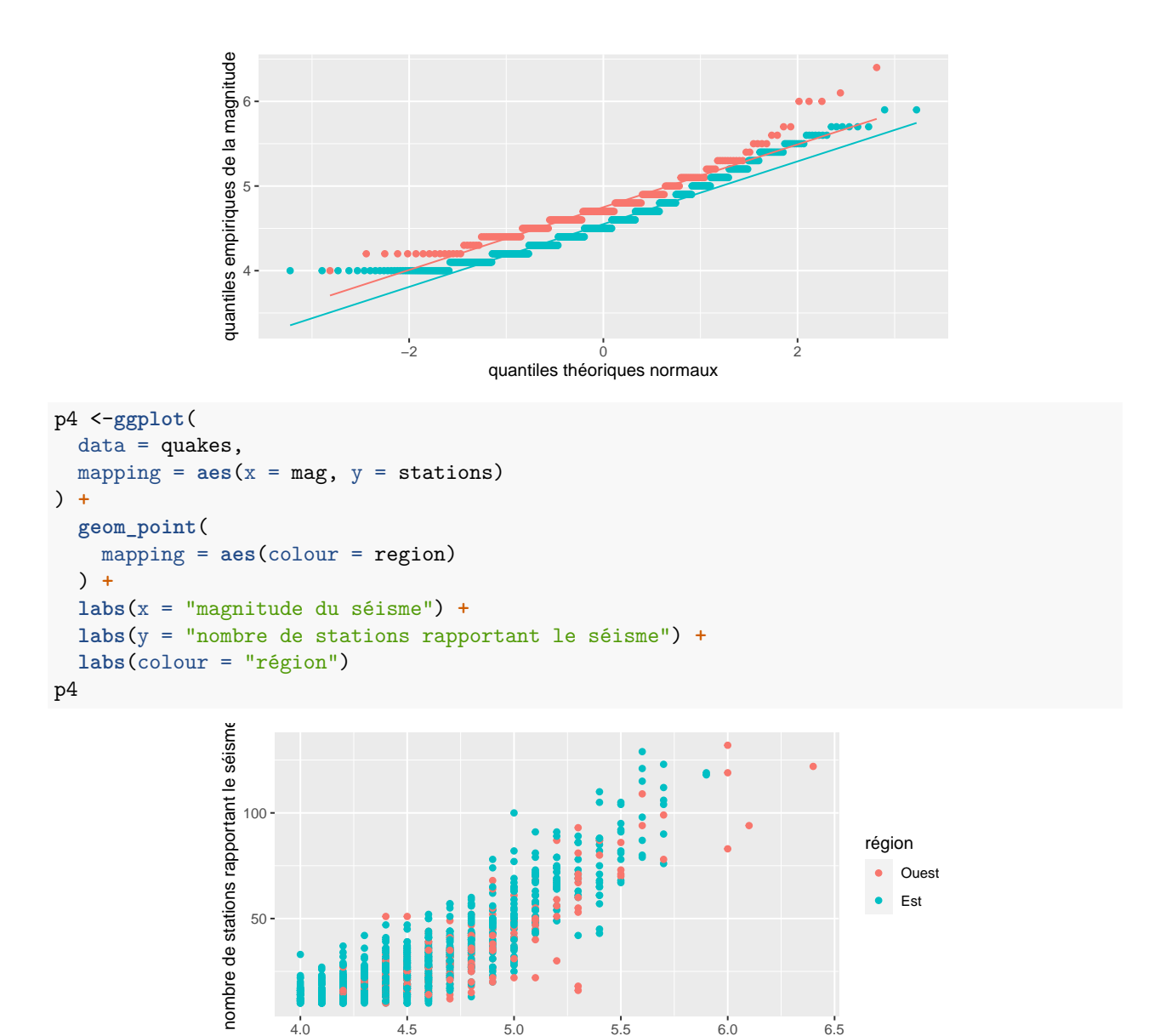

# Le package patchwork

La production de graphiques en R est très utile lorsque vient le temps de communiquer nos résultats. Le package ggplot2 a été conçu pour rendre cette opération plus simple et obtenir des graphiques transmettant leurs messages de façon plus efficace. Cependant, une des lacunes de ggplot2 est qu'il ne prévoit pas une façon simple pour combiner plusieurs graphiques dans une même fenêtre. Le package patchwork offre une solution à cette problématique. Il propose une approche intuitive pour facilement combiner des graphiques, et ce même dans une composition complexe. Il existe d'autres packages qui tentent de combler ce besoin en passant par d'autres chemins comme gridExtra ou encore cowplot.

magnitude du séisme

### Démarrage

Le package patchwork doit être installé, puis chargé dans la session R.

```
# install.packages("patchwork")
library(patchwork)
```

## Éléments de base

Une fois le package **patchwork** chargé, l'utilisation de l'opérateur + permet de placer deux graphes ou plus dans la même fenêtre graphique.

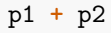

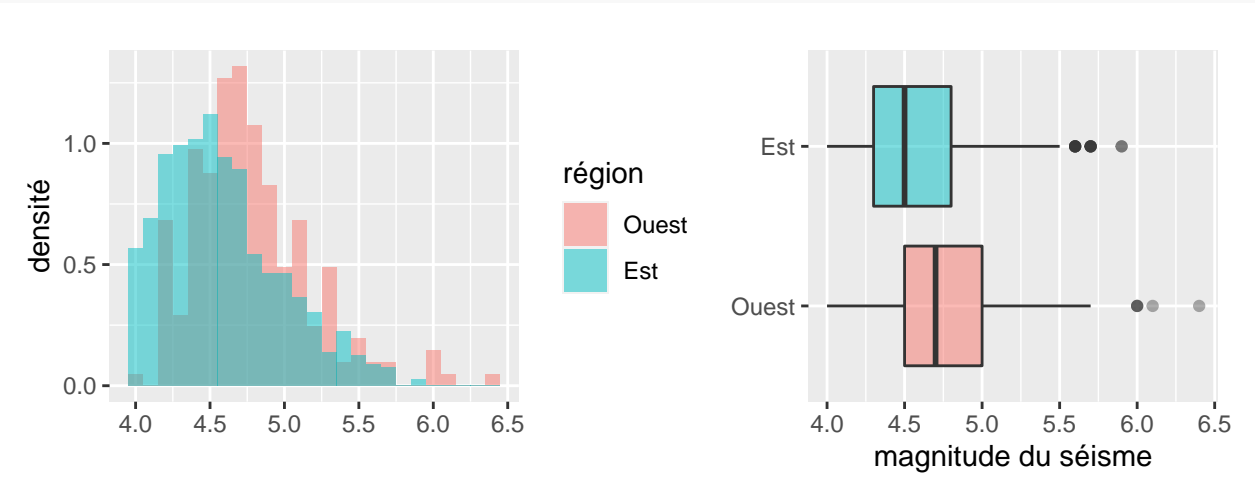

Si on ajoute plus de graphiques avec l'opérateur +, ils seront ajoutés par défaut à la même ligne puis à la ligne inférieure. Le package patchwork essaie de conserver une mise en forme carrée. Il est aussi possible d'ajouter les graphiques colonne par colonne et de modifier la mise en forme de base à l'aide de plot\_layout dont nous parlerons plus tard dans le document.

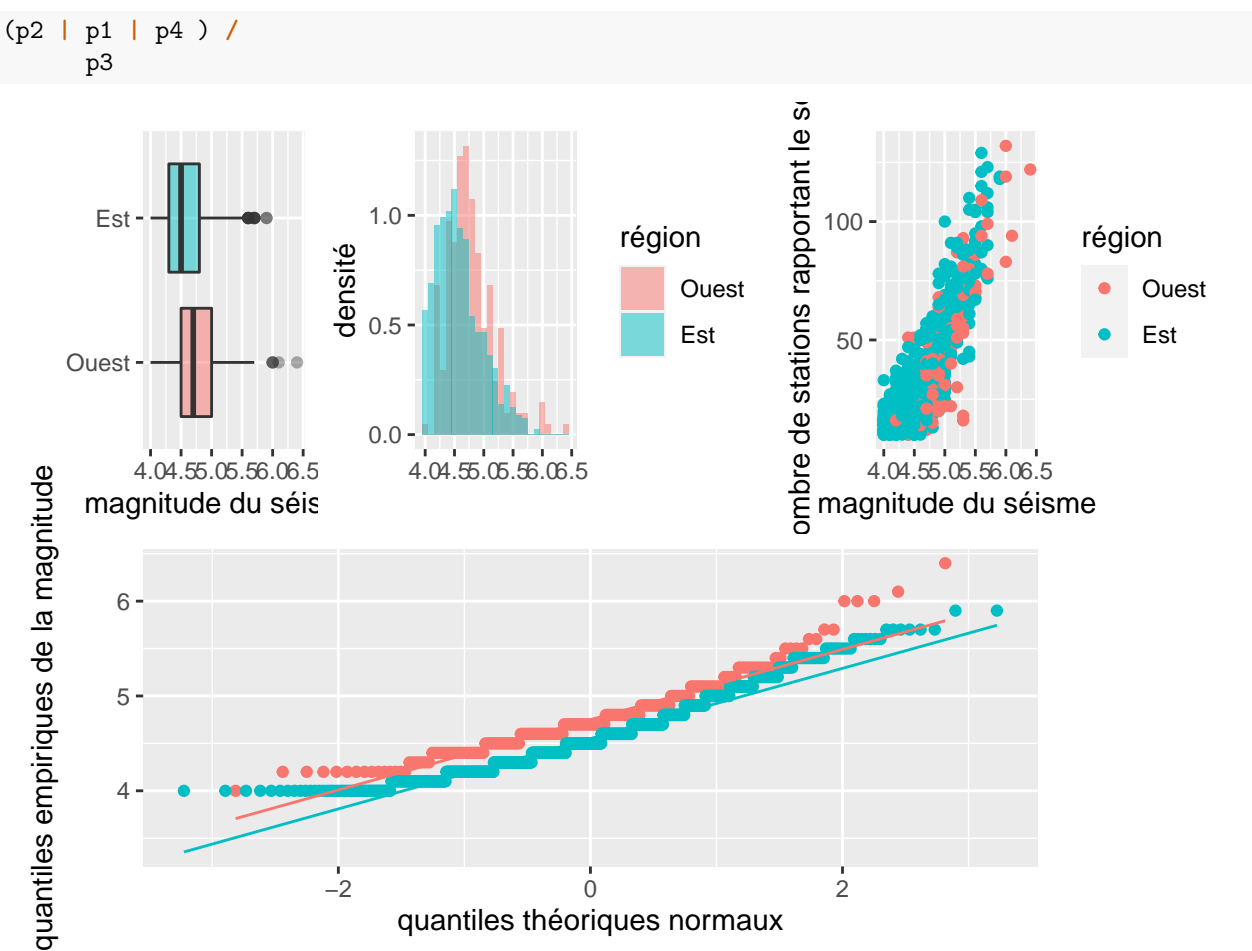

L'utilisation des opérateurs / et | permettent aussi à l'utilisateur d'avoir plus de contrôle, et ce de façon très intuitive.

L'opérateur | ajoute le graphique ou le groupe de graphiques le suivant en ligne, alors que l'opérateur / ajoute le graphique ou le groupe de graphiques le suivant en colonne. En effet, dans l'exemple précédent, le graphique p1 suivait un opérateur |, donc il s'ajoute sur la même ligne que le précédent (p2). Il en est de même pour le graphique p4 qui suit un opérateur | et donc, il est sur la même ligne que les graphiques p1 et p2. Les parenthèses servent à faire un groupe de graphique. Ce groupe sera ensuite traité comme un seul «graphique». Puis, l'opérateur / précède le graphique p3, donc p3 est mis en colonne en dessous du groupe de graphiques comportant p1, p2 et p4.

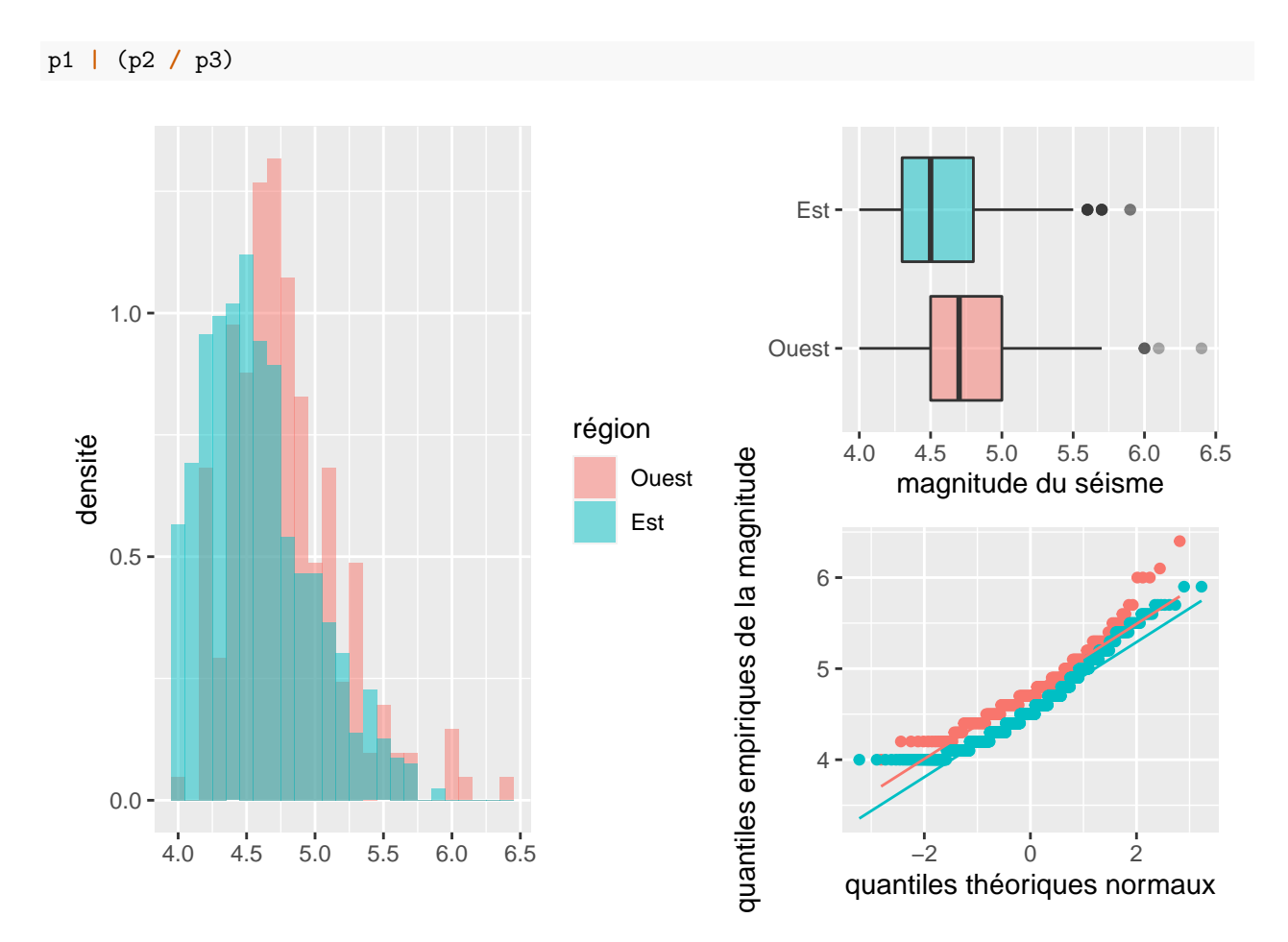

Dans cet exemple, nous devons en premier lieu porter notre attention sur les parenthèses tel qu'il est fait normalement en terme de priorité d'opérations. Dans ces parenthèses, nous avons p3 précédé d'un opérateur /, donc p3 est ajouté en colonne en dessous de p2. Ensuite, p2 et p3 forment un groupe et est traité comme un seul «graphique». Ce groupe est précédé de l'opérateur |, donc le groupe est mis en ligne à droite de p1.

## Ajouts à un patchwork existant

Le mot «patchwork» réfère à une technique de couture où l'on assemble plusieurs morceaux de tissus hétérogènes afin de réaliser différents types d'ouvrages comme la courtepointe par exemple. Les graphiques étant ici nos morceaux de tissus, il est possible de continuer le travail en ajoutant un simple morceau de tissu à un assemblage existant.

#### Ajout d'un graphique ggplot2

Si le morceau de tissu en question est un autre graphique, il est facile de le lier à un «patchwork» existant. L'ajout d'un nouveau graphique se fait toujours du côté gauche avec l'opérateur +.

courtepointe <- p1 / p2</pre>

#### p3 + courtepointe

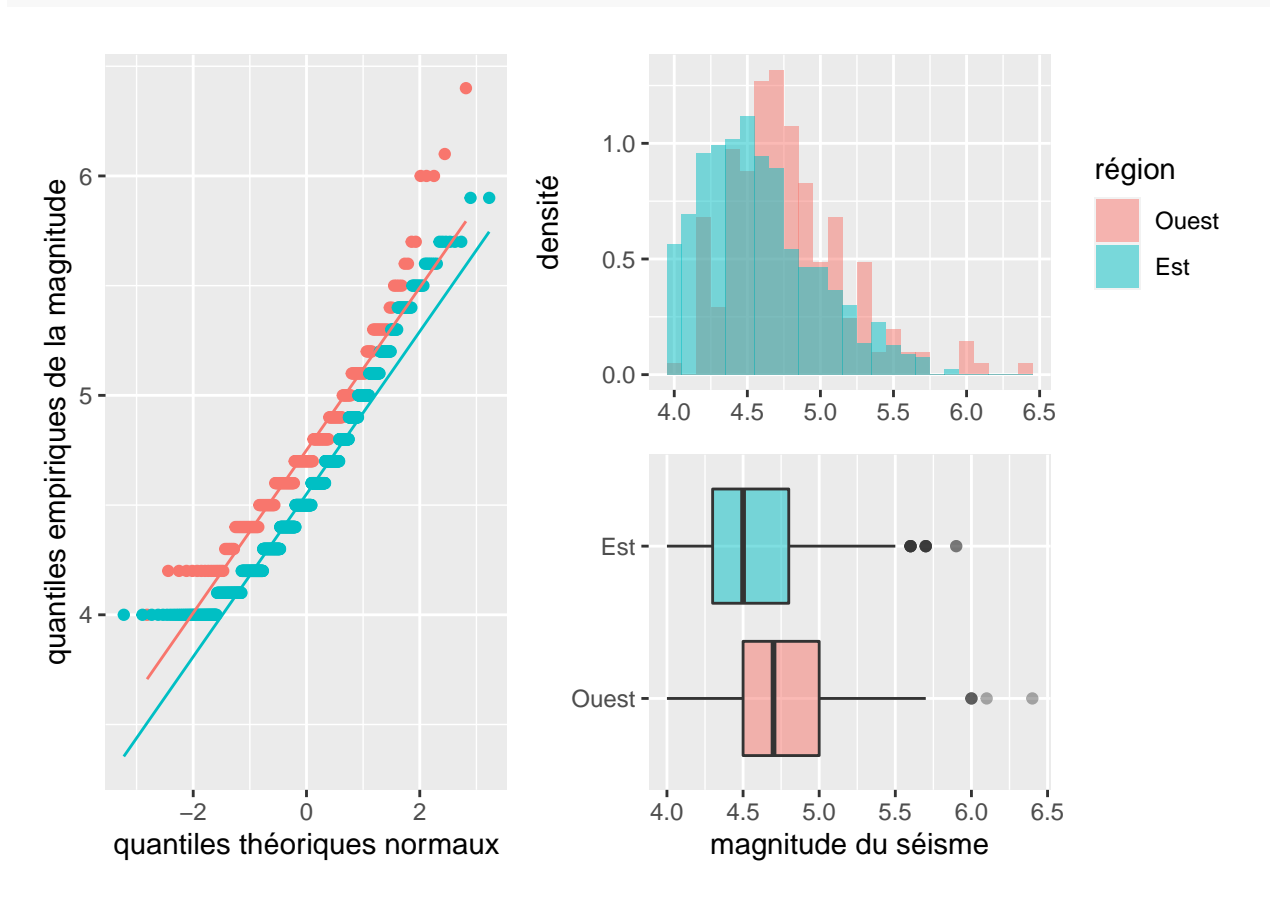

Si l'on souhaite ajouter notre nouveau graphique du côté droit, c'est un peu plus compliqué. courtepointe + p3

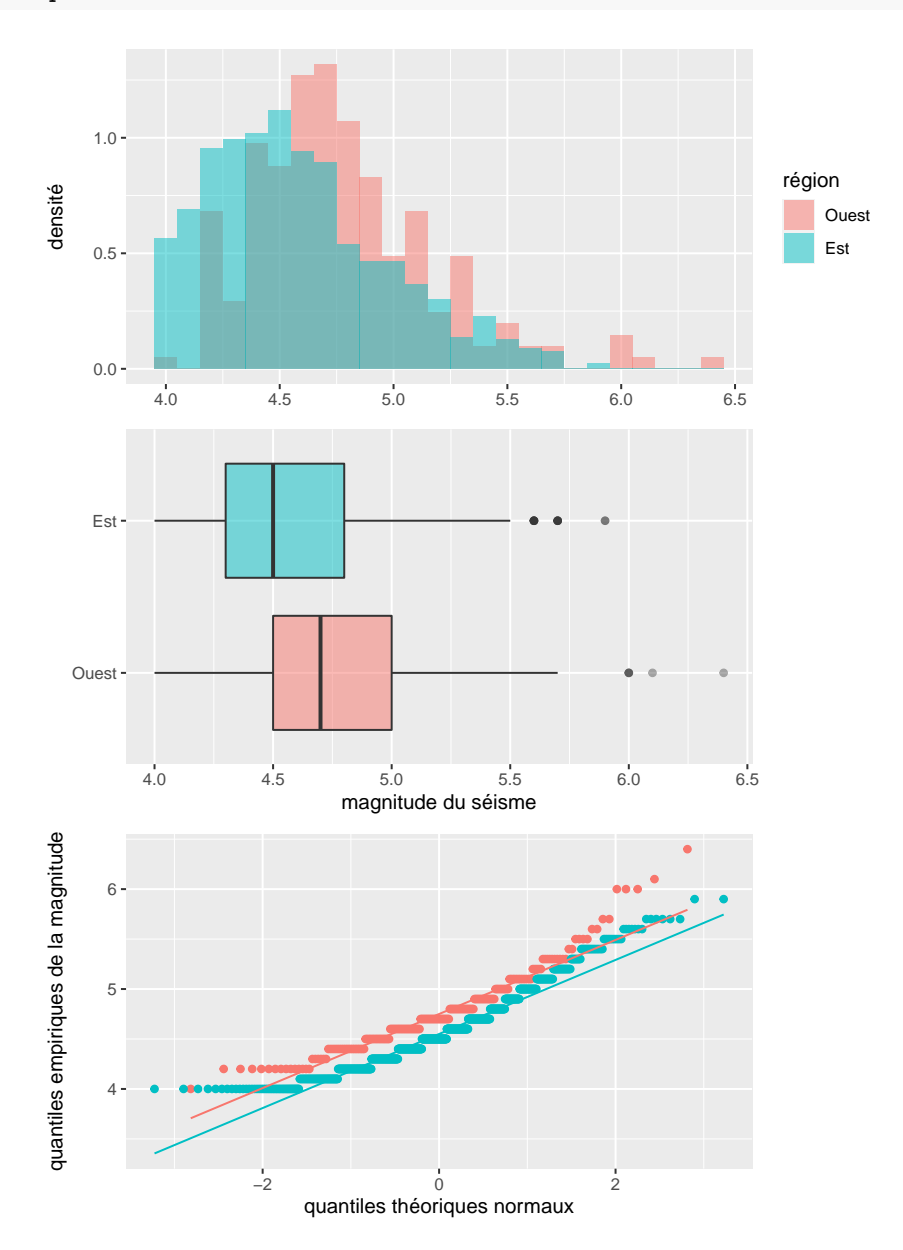

On remarque que le nouveau graphique a été ajouté en dessous plutôt que du côté droit et il est de la même taille que chacun des graphiques de notre assemblage existant. Nous voulions plutôt avoir ce nouveau graphique p3 du côté droit de courtepointe et que l'espace de p3 soit de la même taille que l'espace de courtepointe. Pour ce faire, il faut utiliser l'opérateur – plutôt que +. L'opérateur – jouera ici le rôle d'un trait d'union.

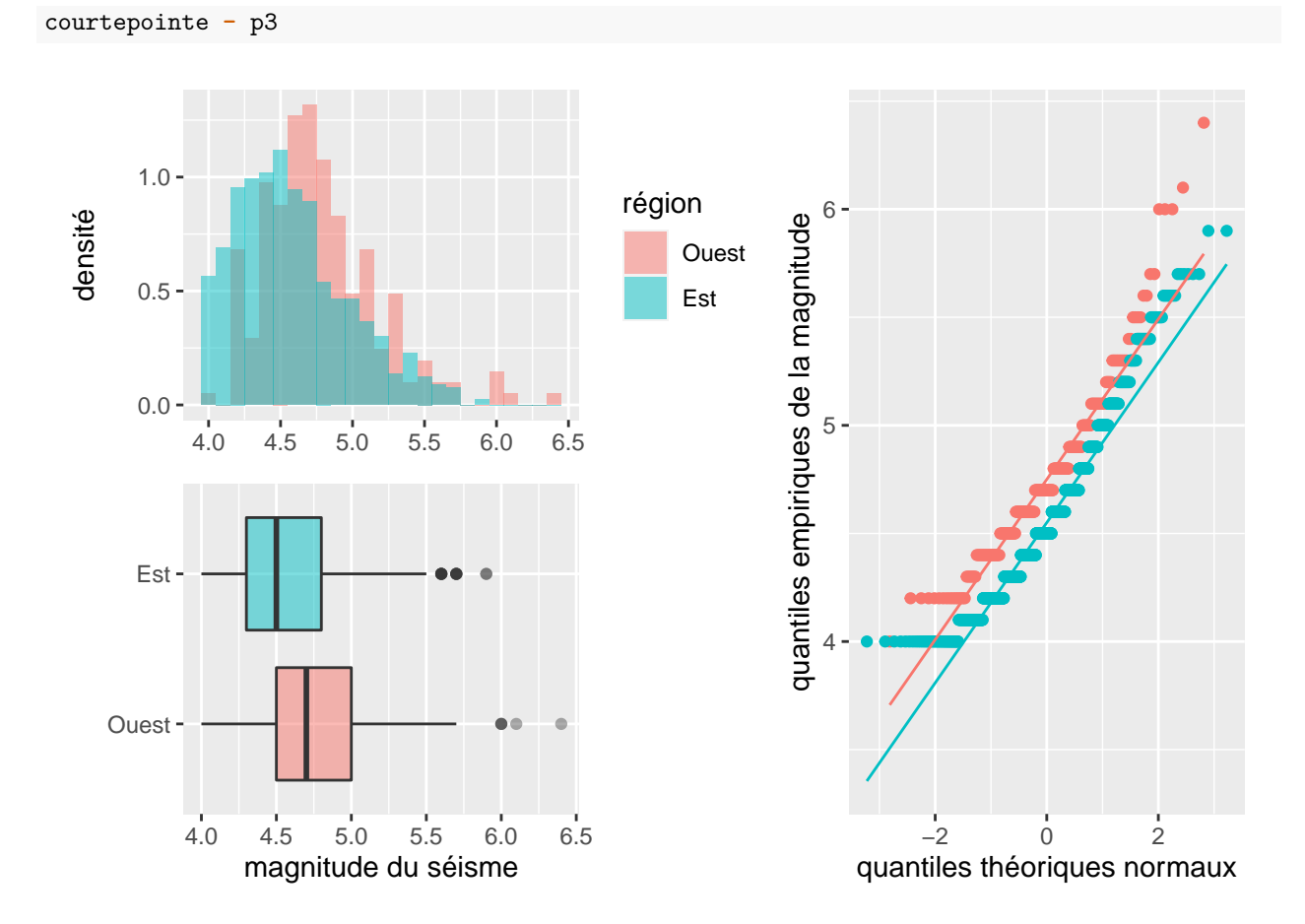

Il est aussi possible d'utiliser la fonction wrap\_plots pour combiner plusieurs graphiques. Cette fonction va conserver les tailles (proportions) des graphiques mis en entrée, et ce peu importe leur ordre contrairement à l'opérateur +.

Du côté gauche :

```
# Équivalent à la commande : p3 + courtpointe
wrap_plots(p3, courtepointe)
```

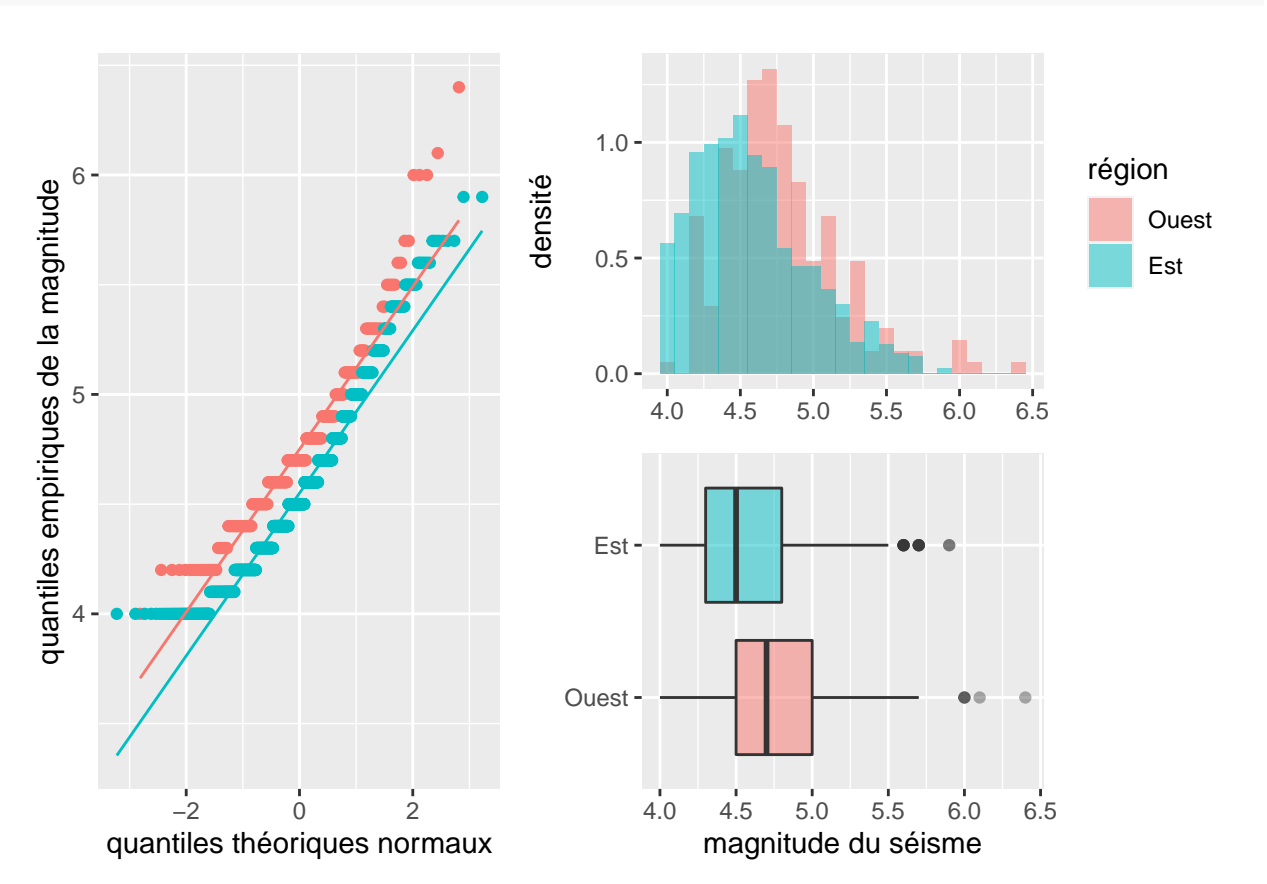

Du côté droit :

```
# Équivalent à la commande : courtpointe - p3
courtepointe2 <- wrap_plots(courtepointe, p3)
courtepointe2</pre>
```

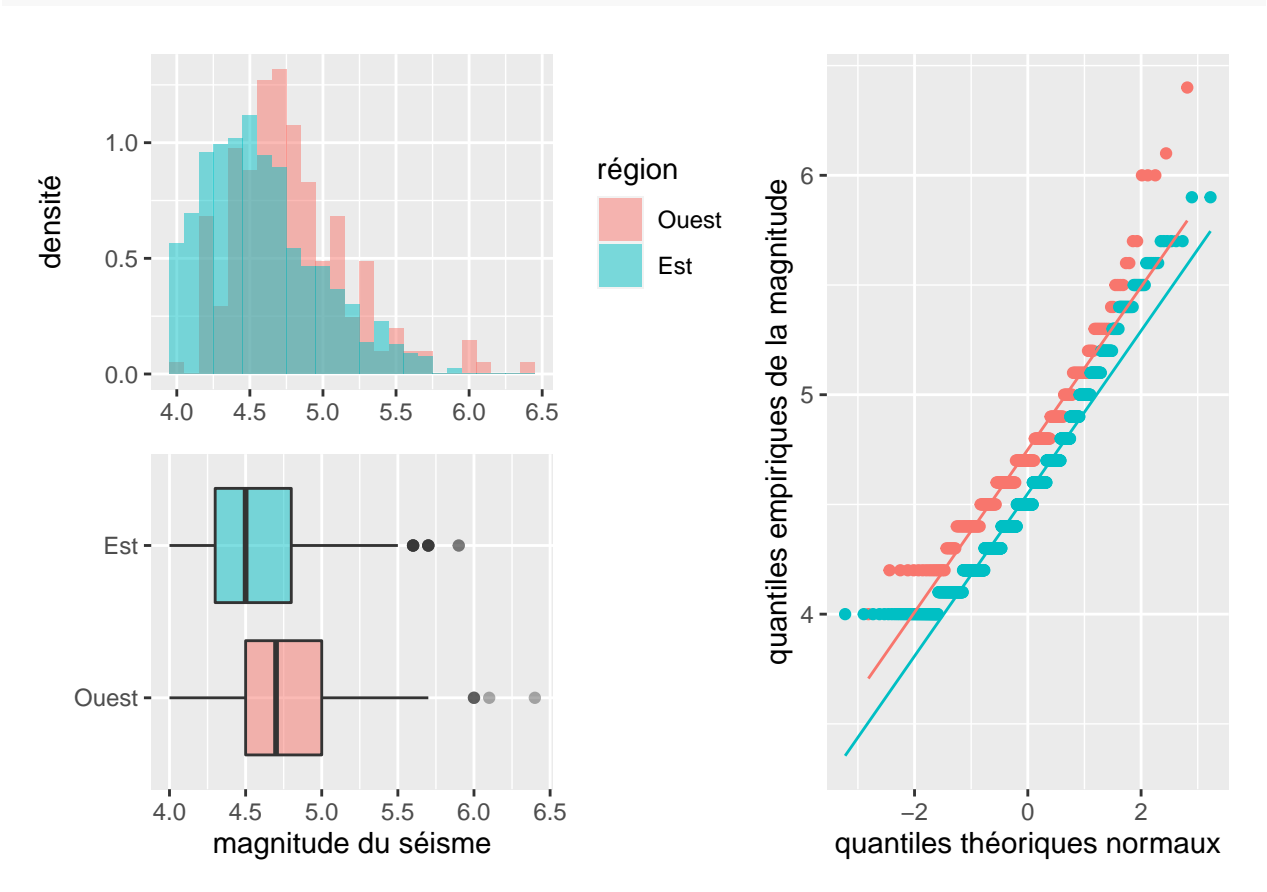

#### Ajout de contenus autres que des graphiques ggplot2

Il est également possible de composer notre «patchwork» d'autres éléments que des graphiques ggplot2. Nous pouvons ajouter :

- des graphiques produits avec le système graphique R de base en utilisant la fonction wrap\_elements (à la condition que le package gridGraphics soit installé);
- des zones de textes avec la fonction textGrob du package grid;
- des tableaux avec le fonction tableGrob du package gridExra.

Des exemples de tels ajouts sont présentés ici : https://patchwork.data-imaginist.com/articles/guides/asse mbly.html

### Modifications d'un patchwork existant

Le package patchwork permet de modifier des graphiques ggplot2 parmi un «patchwork» existant. En d'autres mots, nous pouvons modifier des morceaux de tissus de notre courtepointe.

#### Modifications d'un graphique

Avec l'opérateur +, il est possible de modifier un graphique d'un «patchwork». Si nous ajoutons une commande pour modifier le thème d'un graphique à un «patchwork», cette commande sera appliquée sur le dernier

graphique. Dans notre première courtepointe produite, le dernier graphique joint est le diagramme en boîte. Si nous désirons modifier le dernier graphique inclus dans un «patchwork», il est possible d'utiliser l'opérateur + comme suit :

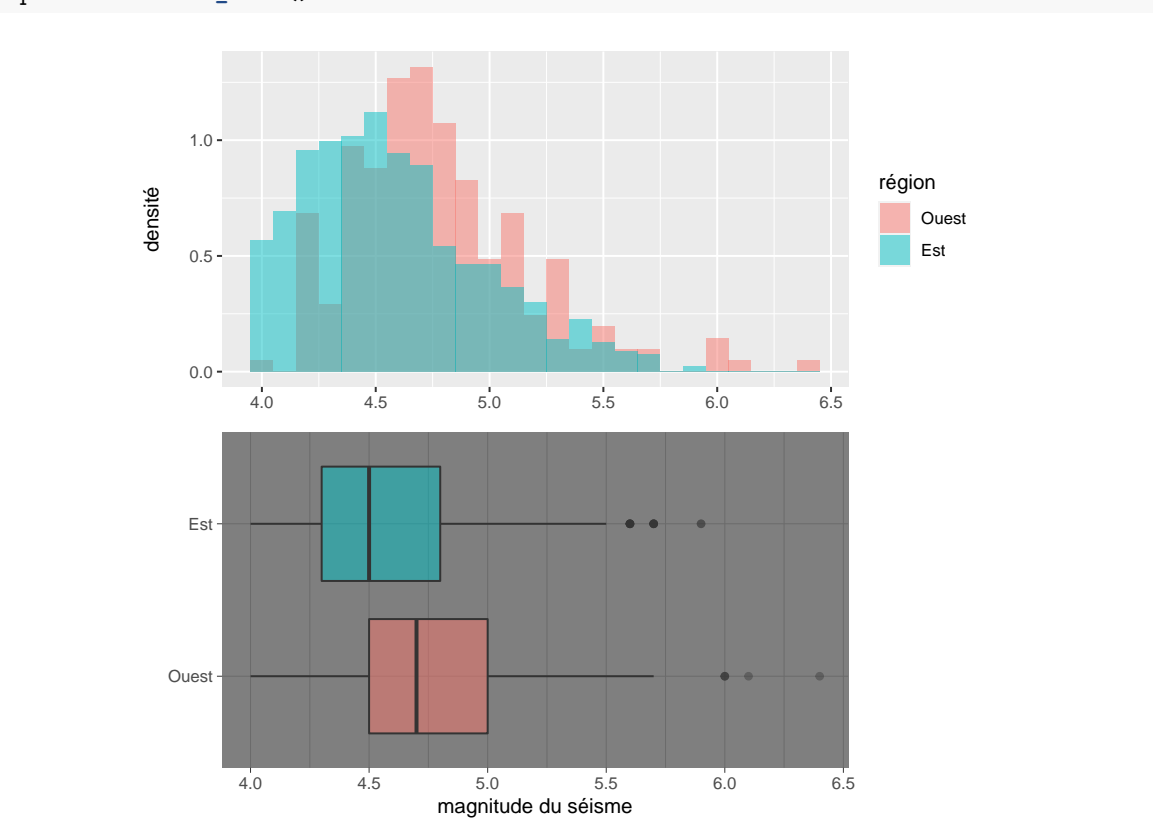

courtepointe + theme\_dark()

Il est également possible de modifier les autres graphiques dans notre courtepointe en utilisant l'opérateur doubles crochets [[. En effet, il est possible d'extraire un graphique d'un «patchwork» avec cet opérateur comme il est possible pour extraire un élément d'un objet.

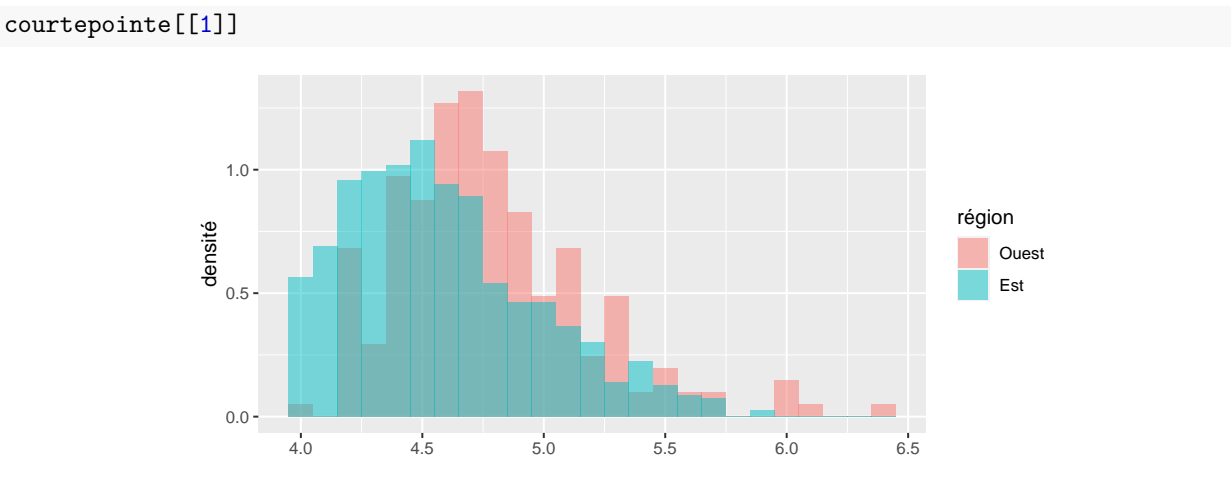

Puis, il est possible de faire des modifications à un graphique et de le remplacer dans le patchwork. courtepointeCopie <- courtepointe courtepointeCopie[[1]] <- courtepointeCopie[[1]] + theme\_dark()

## courtepointeCopie

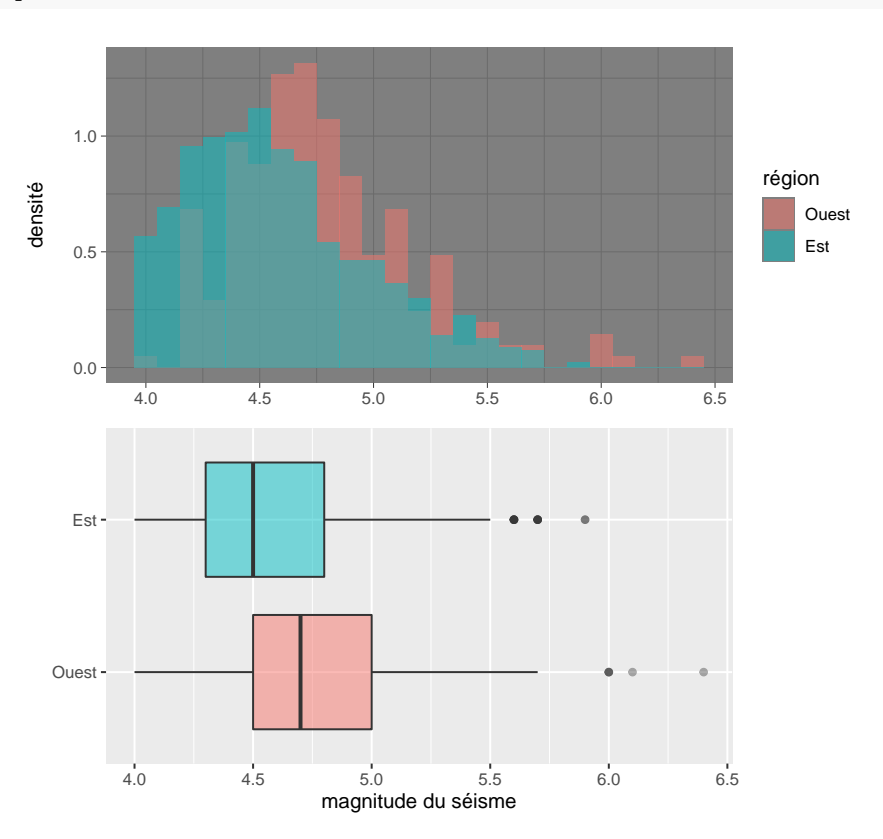

Dans le cas où le «patchwork» est plus complexe, cela peut nécessiter plusieurs extractions en séquence. En effet, supposons que nous souhaitons modifier le thème du graphique en haut à gauche de courtepointe2, l'extraction du premier élément extrait les deux graphiques de gauche.

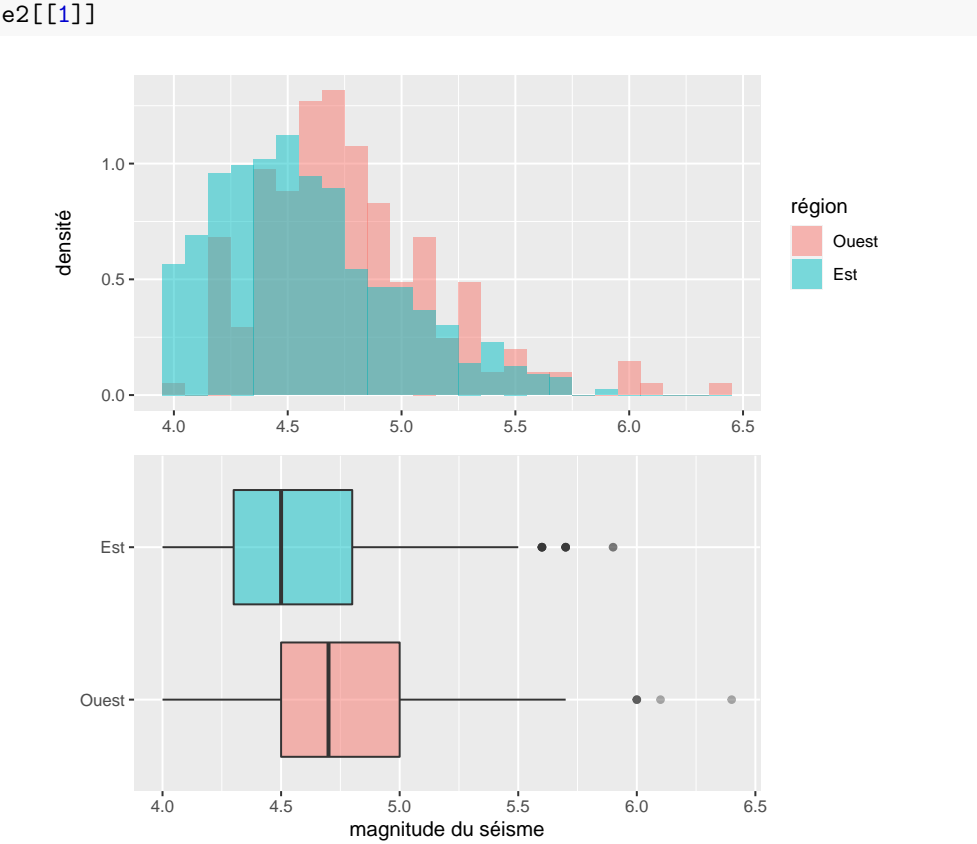

#Extraction du premier élément
courtepointe2[[1]]

Ainsi, pour extraire le graphique en haut à gauche de **courtepointe2**, il faudra extraire à nouveau le premier élément du dernier «patchwork».

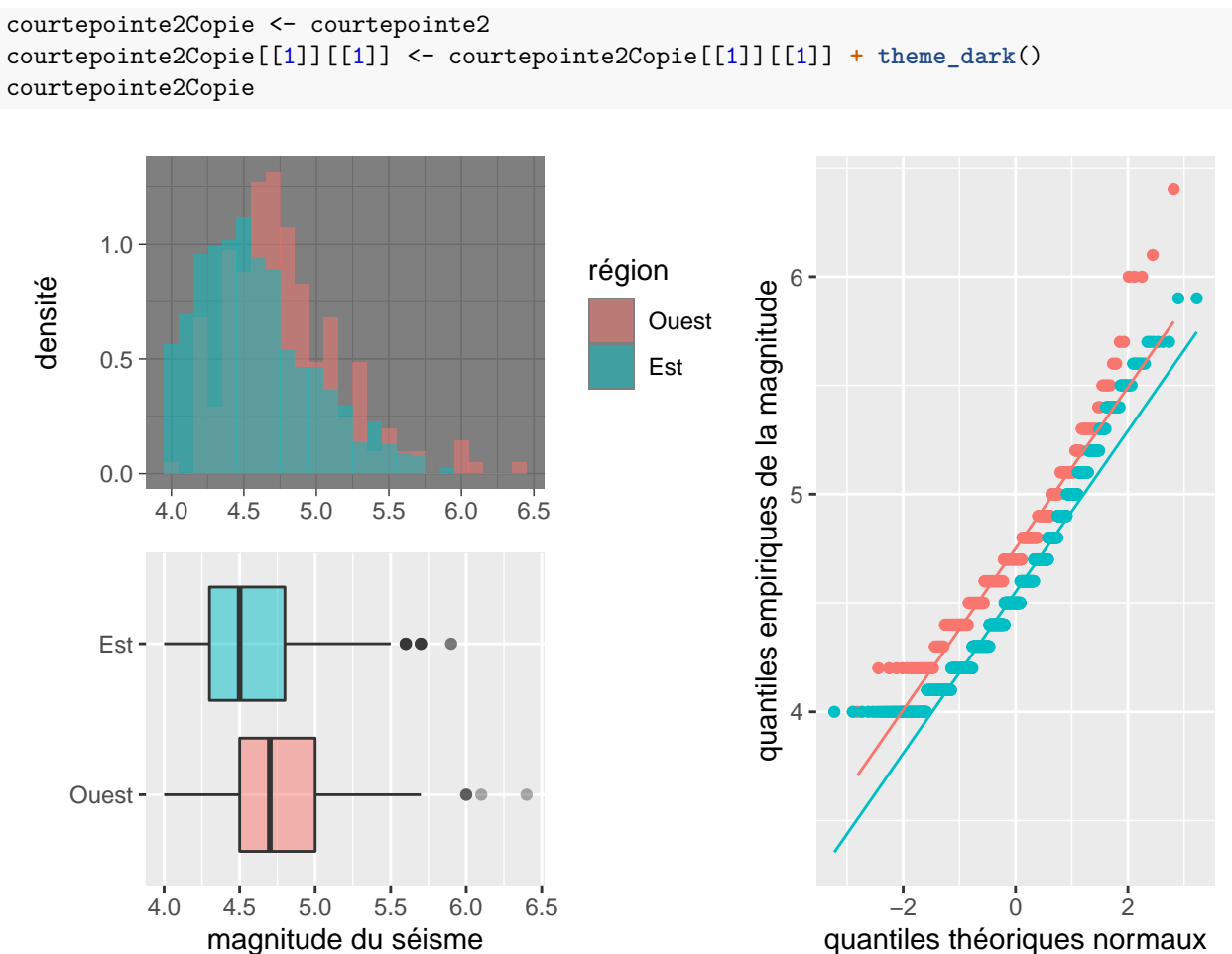

## Modifier l'ensemble des graphiques

Pour modifier tous les graphiques en même temps, l'opérateur & doit être utilisé.

courtepointe2 & theme\_dark()

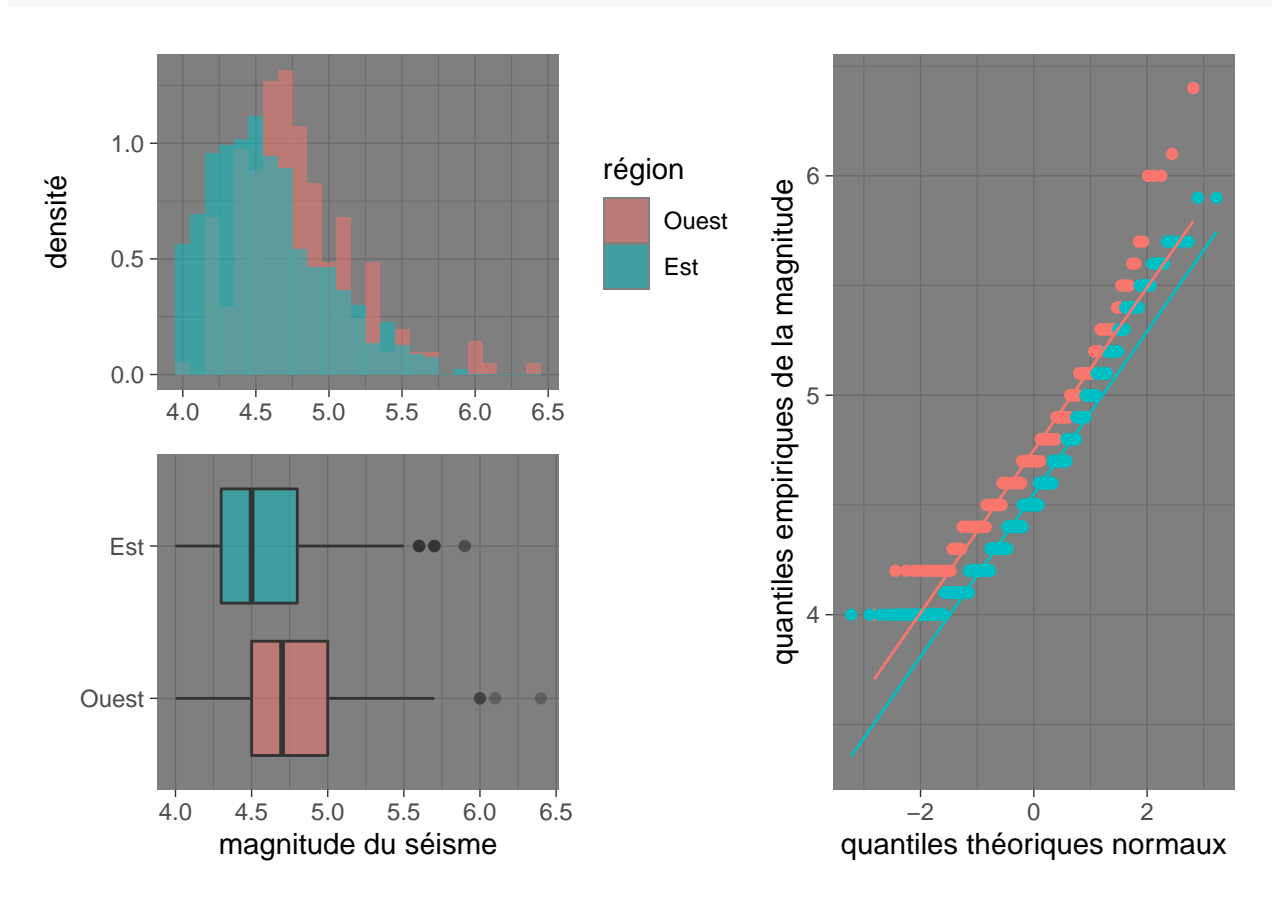

## Contrôler la mise en forme d'un patchwork

Le package patchwork permet également de modifier l'affichage et l'organisation des éléments du «patchwork».

### La fonction plot\_spacer

Il est possible d'ajouter des espaces vides à un «patchwork» avec la fonction plot\_spacer. La taille de l'espace correspond à la taille d'un graphique.

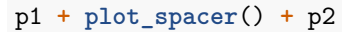

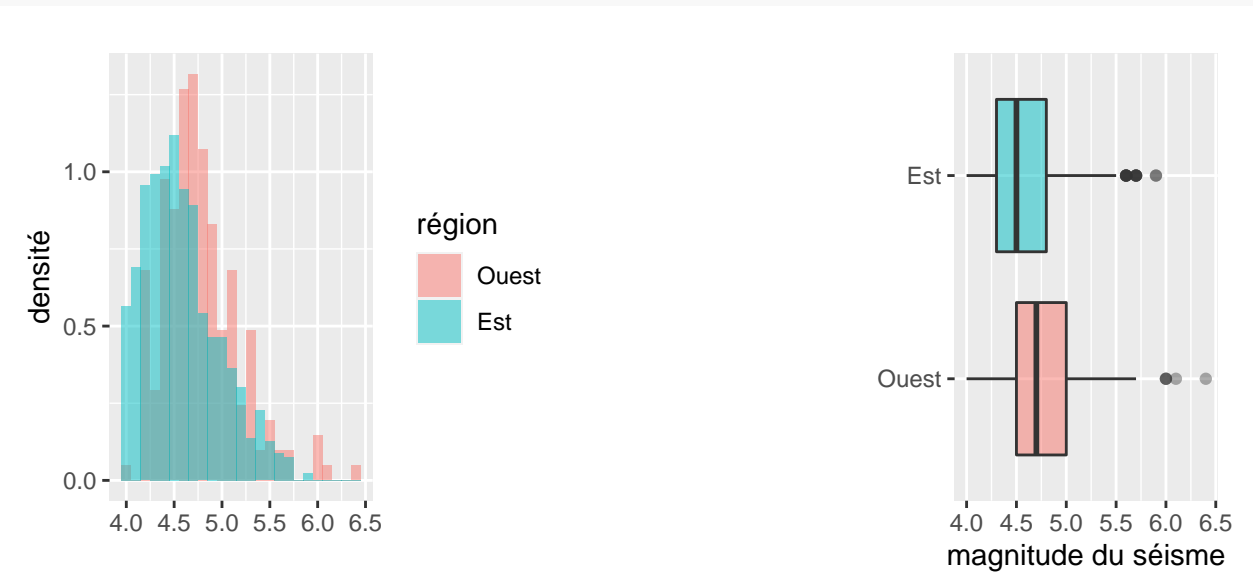

Nous détaillons dans les prochaines lignes des façons de moduler davantage la taille des fenêtres pour chacun des graphiques ou des espaces vides d'un «patchwork».

### La fonction plot\_layout

Comme mentionné précédemment, par défaut, **patchwork** rend les fenêtres et les graphiques le plus carrés possible. La fonction **plot\_layout** permet à l'utilisateur de davantage contrôler la mise en forme des «patchwork».

### Les arguments ncol, nrow, widths et heights de plot\_layout

Les arguments ncol et nrow permettent de modifier respectivement le nombre de lignes et de colonnes de la fenêtre. Les arguments widths et heights permettent de modifier la taille des fenêtres graphiques, soient respectivement la largeur et la hauteur.

## # Une colonne plutôt que 2. courtepointe2 + plot\_layout(ncol = 1)

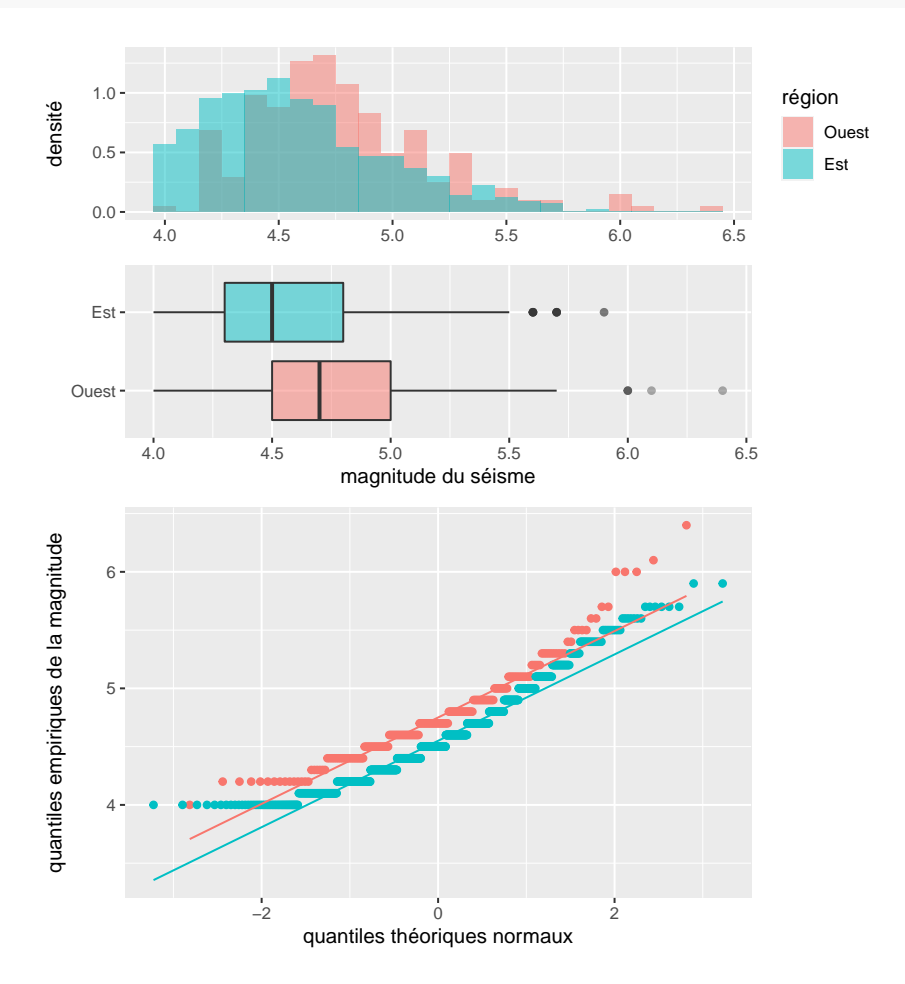

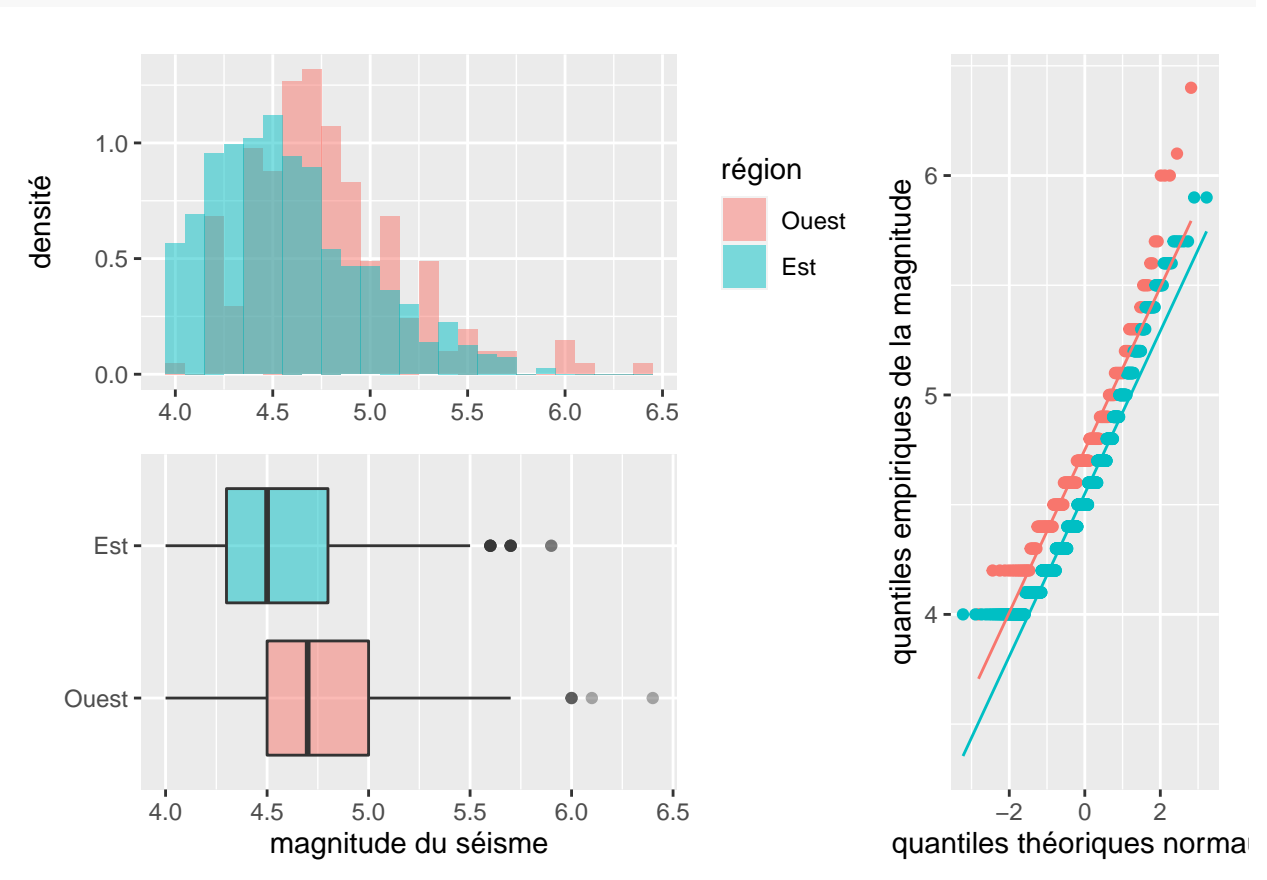

## # Élargissement de la première colonne par deux fois la deuxième. courtepointe2 + plot\_layout(widths = c(2, 1))

## L'argument design

Il est possible de contrôler davantage la fenêtre des graphiques en créant de façon textuelle ses propres formats de présentation des fenêtres avec l'argument design de plot\_layout. Le cadre d'écriture de ces formats est simple. Des dièses # signifient un espace vide comme la fonction plot\_spacer présenté précédemment et un ensemble de lettres pareil représente l'espace d'un graphique.

format1 <- "
AAA##
DDDCC
DDDCC
BBB##
"
p1 + p2 + p3 + p4 + plot\_layout(design = format1)</pre>

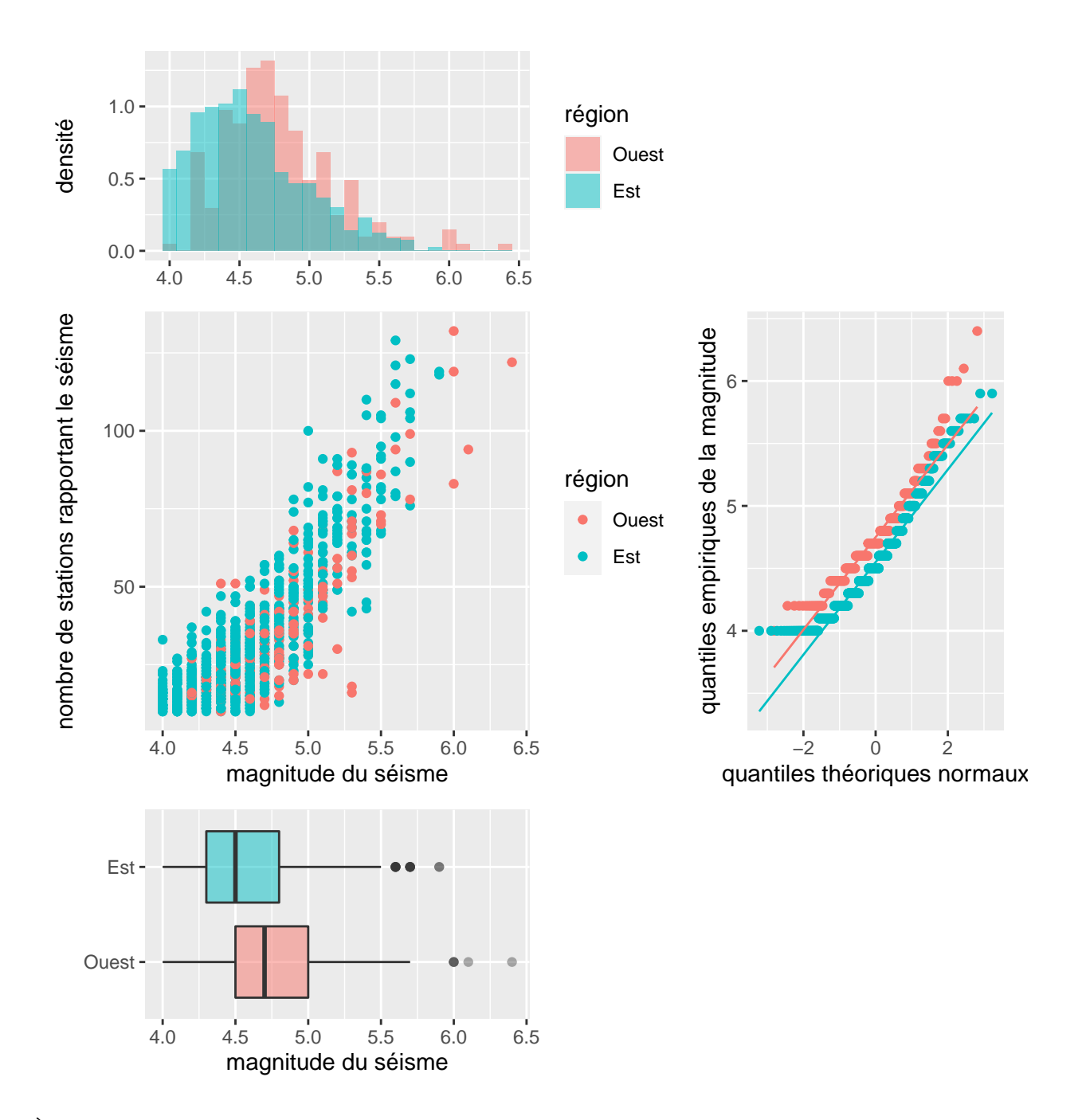

À noter, les graphiques subséquents sont insérés en ordre alphabétique. Dans l'exemple ci-dessus, le premier graphique **p1** a pris la place de l'ensemble des lettres A, le deuxième **p2**, des lettres B, et ainsi de suite jusqu'à D.

#### L'argument guides

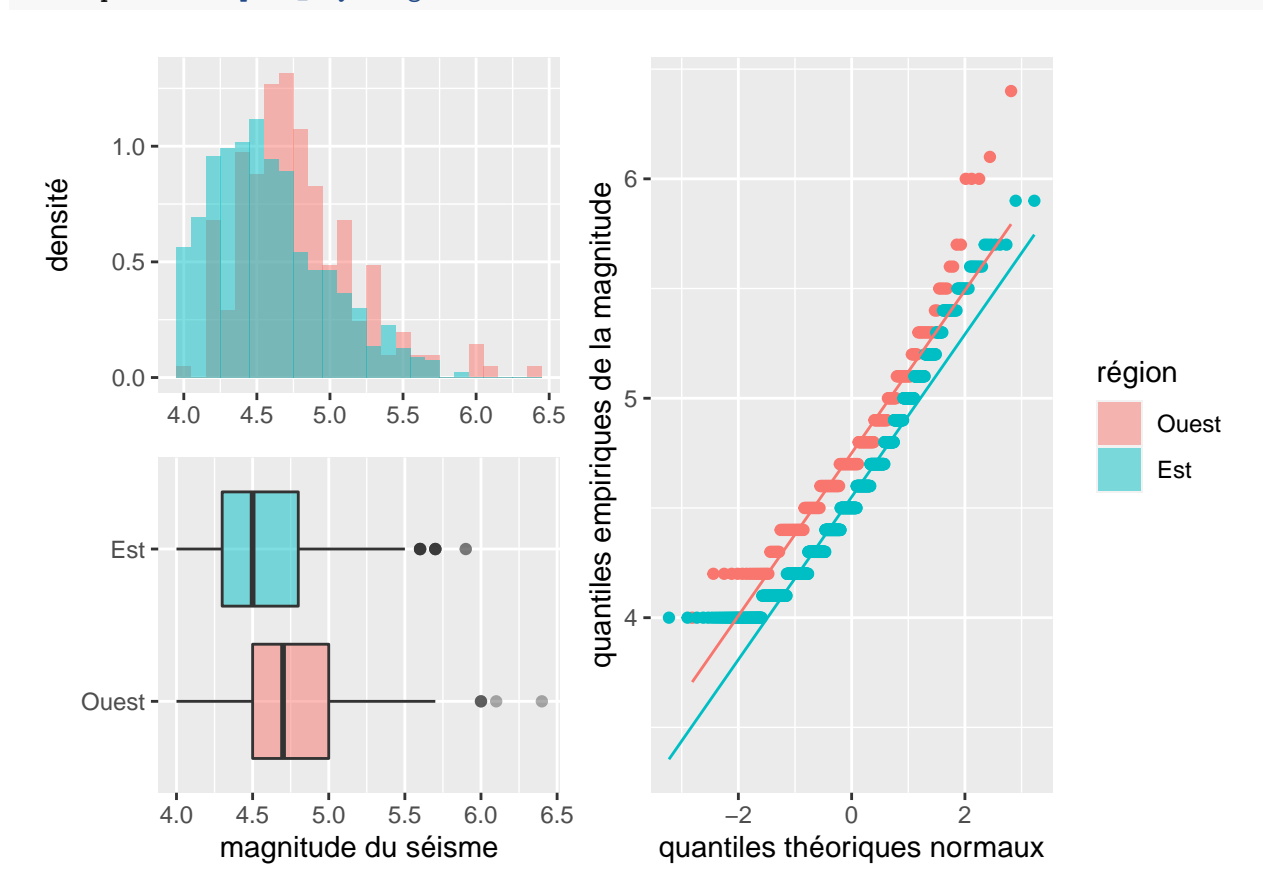

L'argument guides permet de contrôler l'affichage des légendes. courtepointe2 + plot\_layout(guides = "collect")

Assigner la valeur "collect" à et argument permet de rassembler les légendes du côté droit du «patchwork» et d'en afficher une seule si une légende est répétée.

```
# p1 avec les données de la profondeur plutôt que de la magnitude
p1_profondeur <- ggplot(</pre>
  data = quakes,
  mapping = aes(x = depth, fill = region)
) +
  geom_histogram(
    mapping = aes(y = stat(density)),
    alpha = 0.5,
    position ="identity",
    center = 0
  ) +
  labs(y = "densité") +
  labs(x = "profondeur" ) +
  labs(fill = "région")
# p3 avec la légende
p3_avec_legende <- p3 +
  stat_qq(show.legend = TRUE) +
  labs(colour = "région")
```

```
# un «patchwork» sans guides = "collect"
(((p1 + labs(x = "magnitude")) / p1_profondeur) | p3_avec_legende)
```

## `stat\_bin()` using `bins = 30`. Pick better value with `binwidth`.

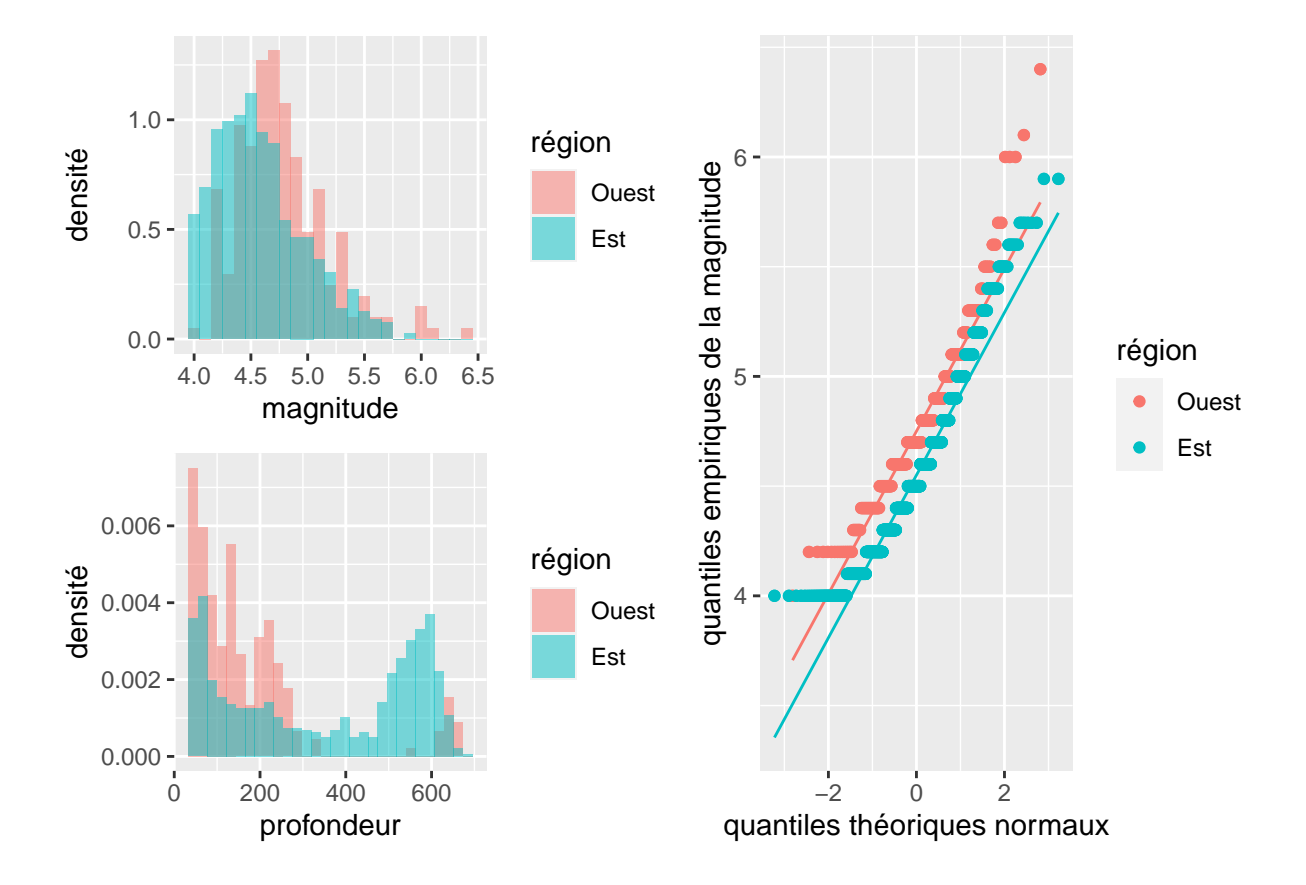

```
# un «patchwork» avec guides = "collect"
(((p1 + labs(x = "magnitude")) / p1_profondeur) | p3_avec_legende) +
plot_layout(guides = "collect")
```

## `stat\_bin()` using `bins = 30`. Pick better value with `binwidth`.

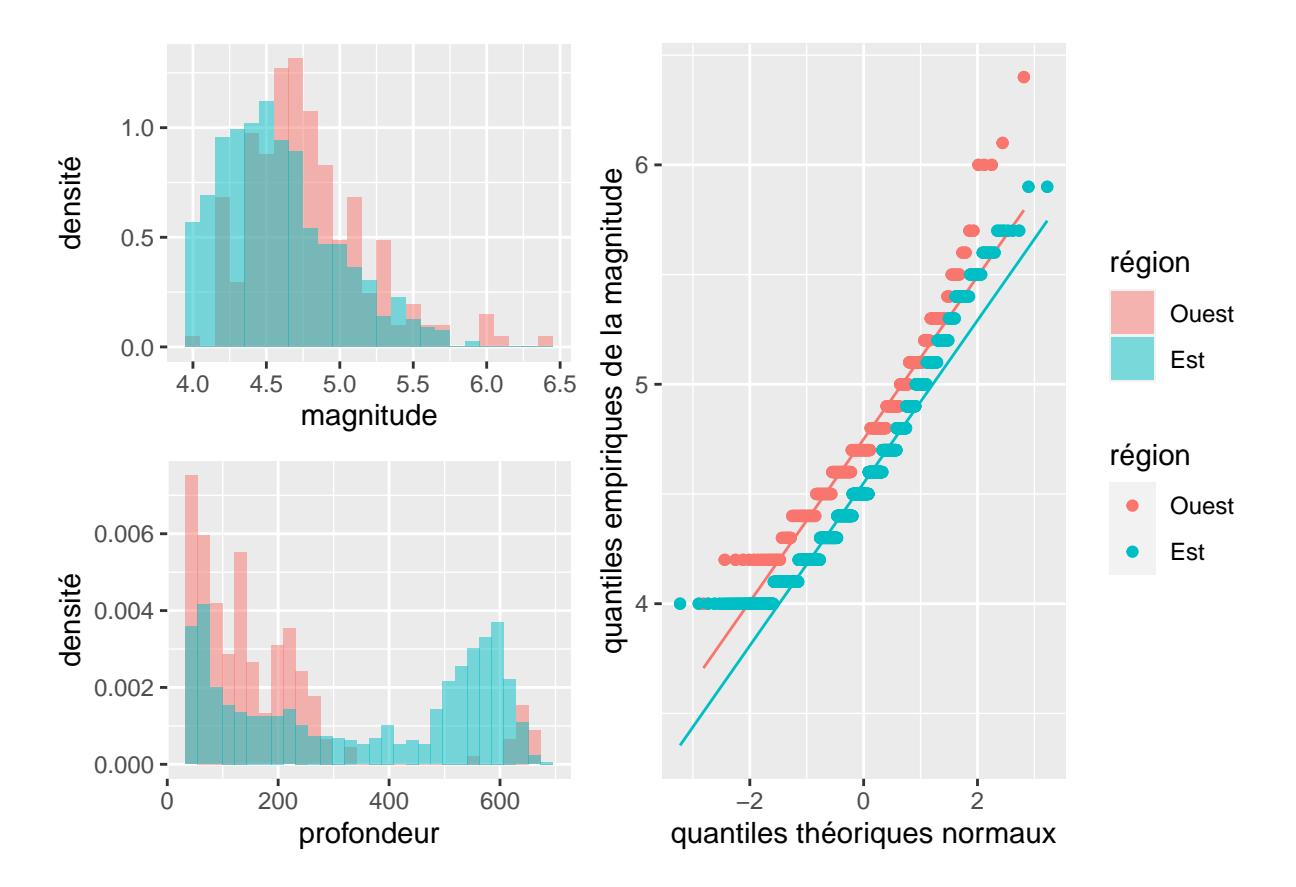

Il est également possible de placer les légendes à l'endroit désiré dans le «patchwork» en utilisant la fonction guide\_area qui s'utilise similairement à plot\_spacer. Les légendes présentes dans le «patchwork» seront toutes regroupées à l'endroit où guide\_area est placé.

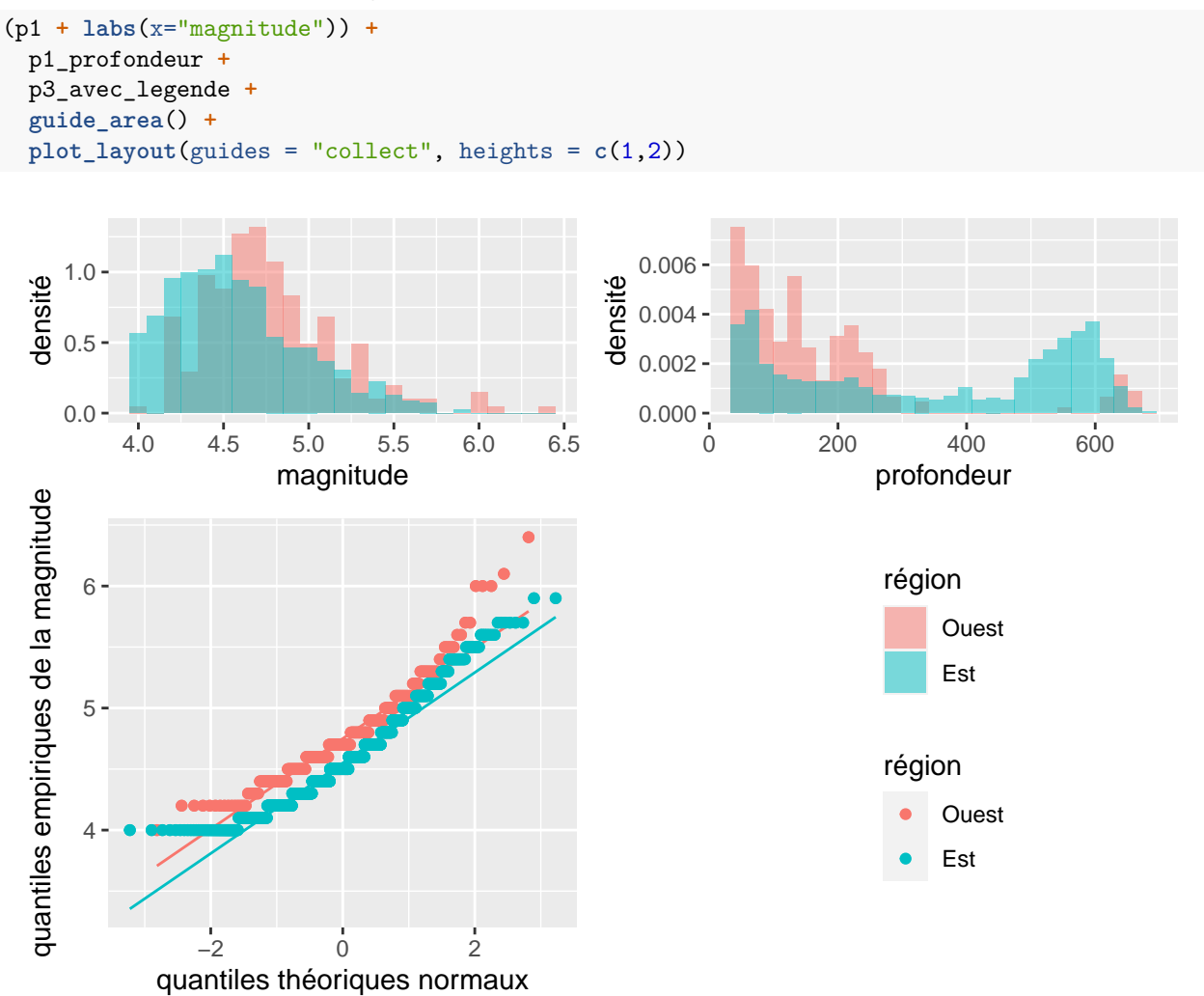

## Ajouter des éléments textuels à un patchwork

Il est également pertinent de pouvoir ajouter différents éléments textuels à un «patchwork» tels qu'un titre, un sous-titre, des notes et des identifiants aux graphiques. Ceci est possible avec la fonction plot\_annotation de patchwork.

#### La fonction plot\_annotation

Pour ajouter un titre, il faut simplement utiliser l'argument title de plot\_annotation.

```
courtepointe2T <- courtepointe2 +
   plot_layout(guides ="collect") +
   plot_annotation(title = "Distribution de la magnitude de 1000 séismes près de Fidji")
courtepointe2T</pre>
```

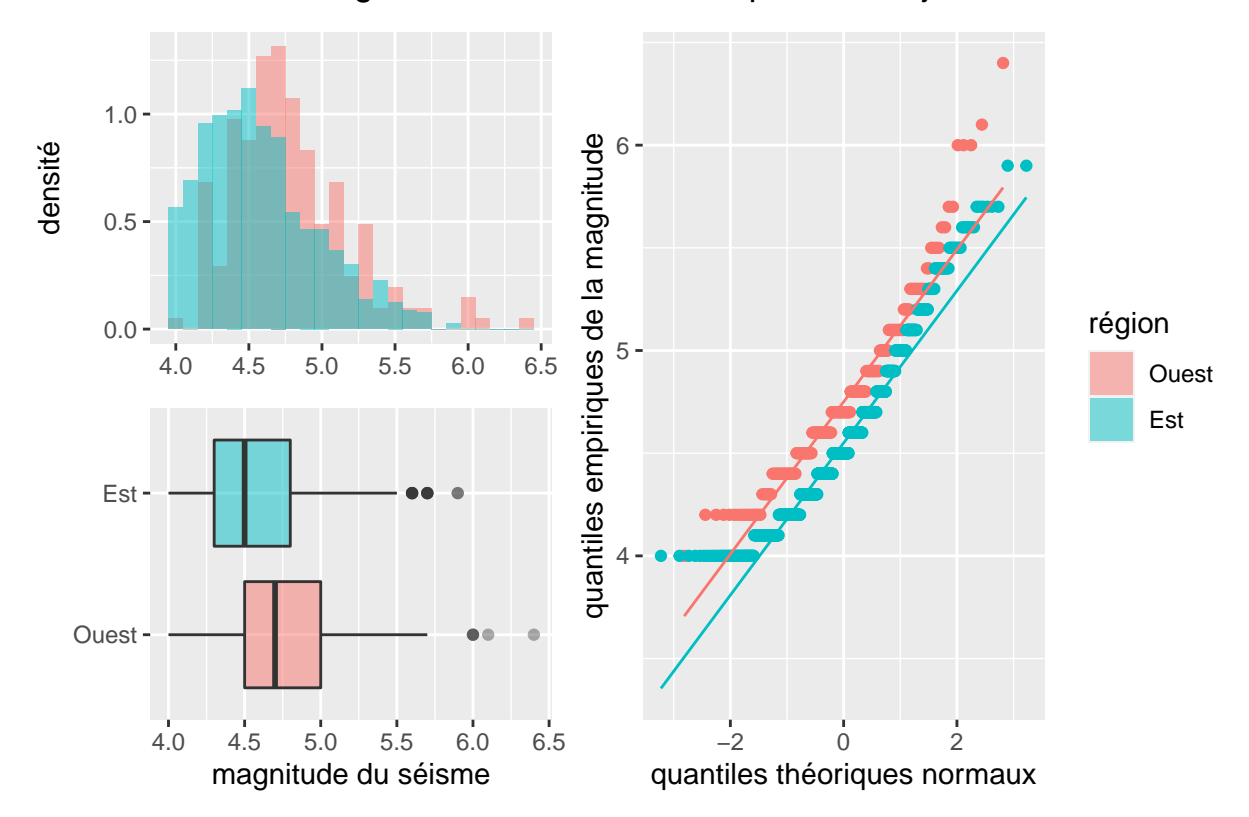

Distribution de la magnitude de 1000 séismes près de Fidji

Pour ajouter un sous-titre et une note, les arguments à utiliser sont subtitle et caption. Le sous-titre apparaît sous le titre principal avec une police de caractère inférieure à celui-ci. Il peut être utilisé pour donner des précisions sur le titre. La note, quant à elle, apparaît avec une police encore plus petite, mais cette fois-ci en bas à droite de la page. Elle peut servir à commenter les graphiques, donner un avertissement ou autre.

courtepointe2T + plot\_annotation(subtitle = "sous-titre", caption = "note")

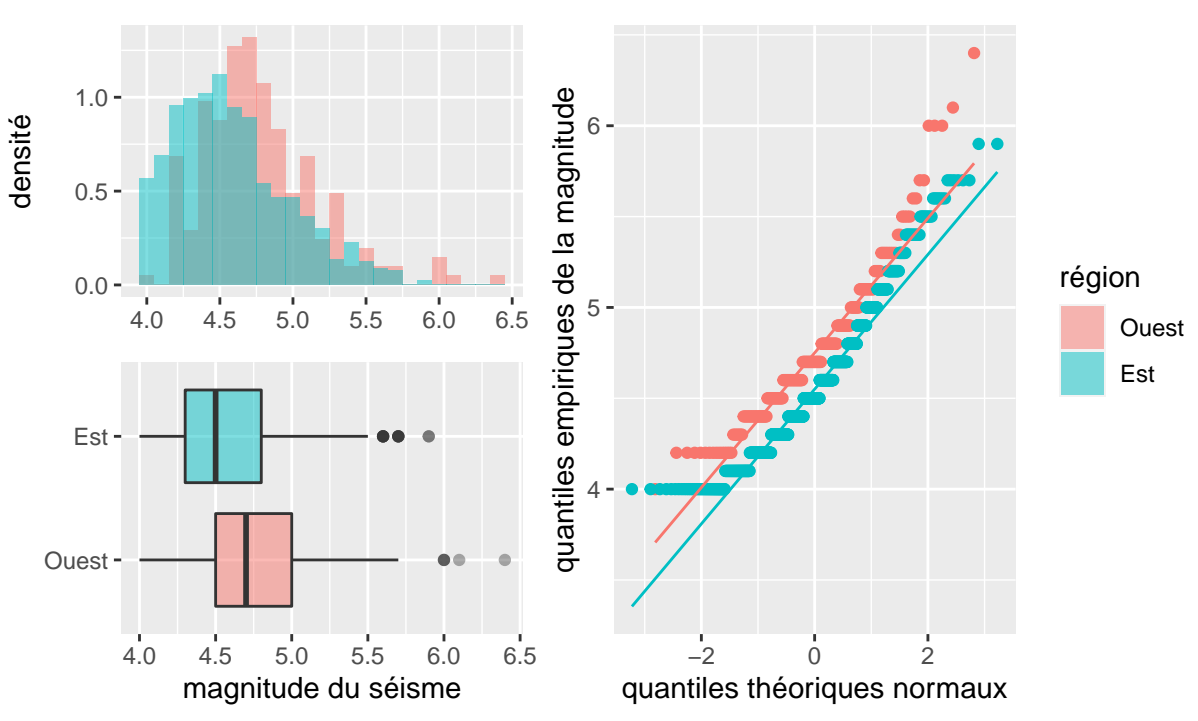

# Distribution de la magnitude de 1000 séismes près de Fidji

sous-titre

note

Il est également facilement possible d'identifier les graphiques avec les arguments tag\_levels, tag\_prefix et tag\_suffix. Ce qui est intéressant avec tag\_levels, c'est que cet argument va automatiquement identifier chacun des graphiques sous forme d'énumération. Il prend en entrée a (l'alphabet en minuscule), A (l'alphabet en majuscule), 1 (les nombres), i (les chiffres romains en minuscule) et I (les chiffres romains en majuscule).

```
courtepointe2t_identifier <- courtepointe2T +
    plot_annotation(tag_levels = "1", tag_prefix = "Graphique ", tag_suffix = ".")
courtepointe2t_identifier</pre>
```

Distribution de la magnitude de 1000 séismes près de Fidji

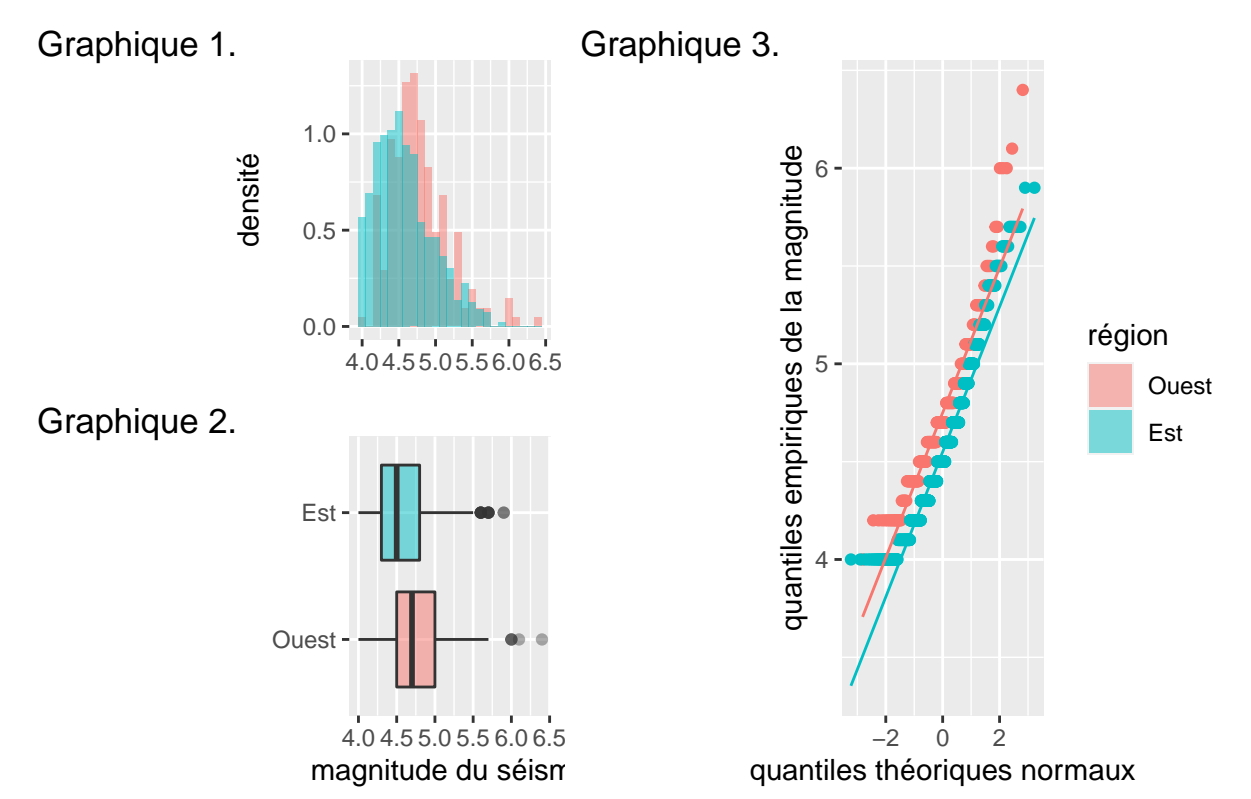

Par défaut, les identifiants des graphiques sont placés à gauche du graphique en question et dans leur propre colonne. Si nous voulons plutôt qu'ils soient affichés au-dessus de la région graphique, la fonction theme doit être utilisée avec l'argument plot.tag.position, puis pour modifier la taille et l'apparence de l'identifiant, l'argument plot.tag est utilisé.

```
courtepointe2t_identifier & theme(
   plot.tag.position = "top",
   plot.tag = element_text(size = 10, color = "blue", face = "italic")
)
```

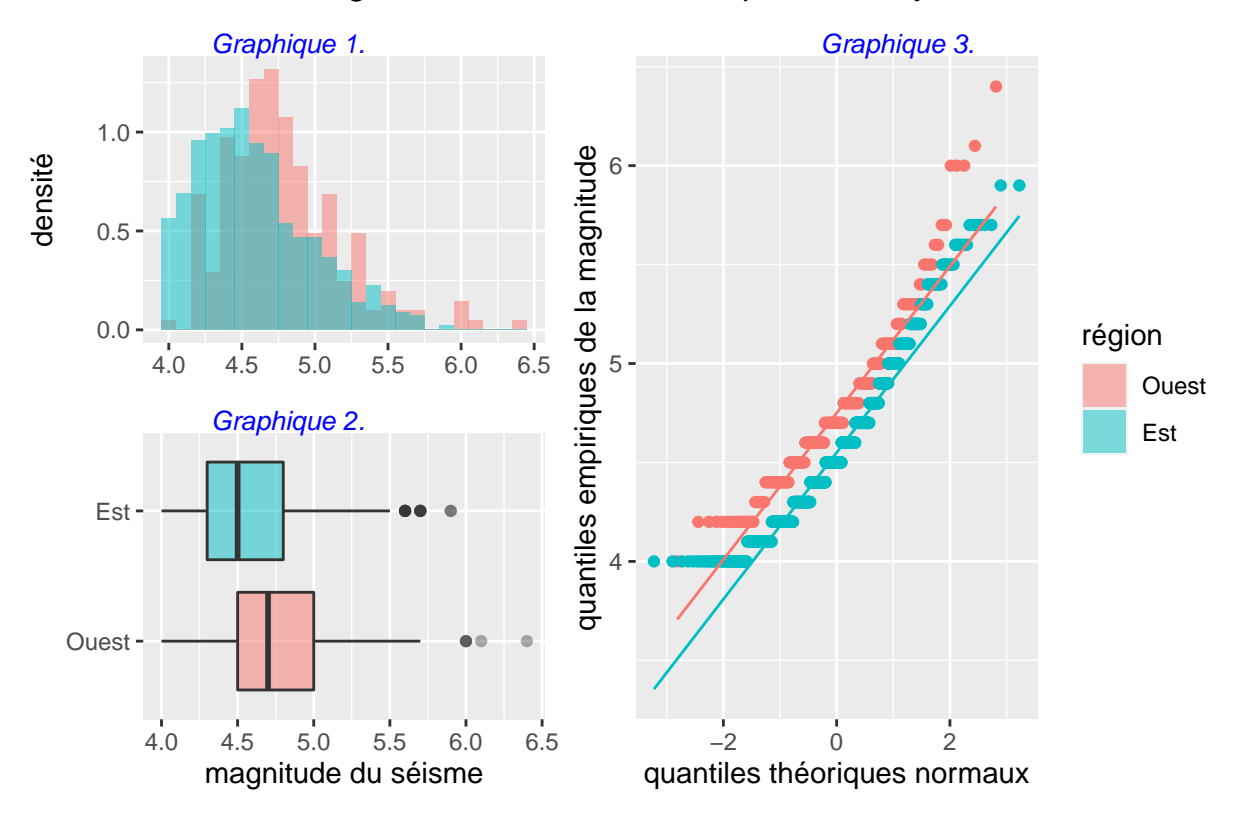

Distribution de la magnitude de 1000 séismes près de Fidji

# La fonction ggMarginal de ggExtra

La fonction ggMarginalest utile pour ajouter des graphiques marginaux en x et en y à un diagramme de dispersion ggplot2 existant. Les graphiques marginaux peuvent être de plusieurs types.

# Démarrage

Le package ggExtra doit être installé, puis chargé dans la session R.

```
# install.packages("ggExtra")
library(ggExtra)
```

## Graphiques possibles

La fonction ggMarginal est facile d'utilisation. Seulement un argument est nécessaire pour pouvoir l'utiliser. En effet, ggMarginal demande seulement un diagramme de dispersion ggplot2 en entré. Les arguments supplémentaires serviront à modifier le ou les graphiques en marges Par défaut, la densité marginale est produite.

### ggMarginal(p4)

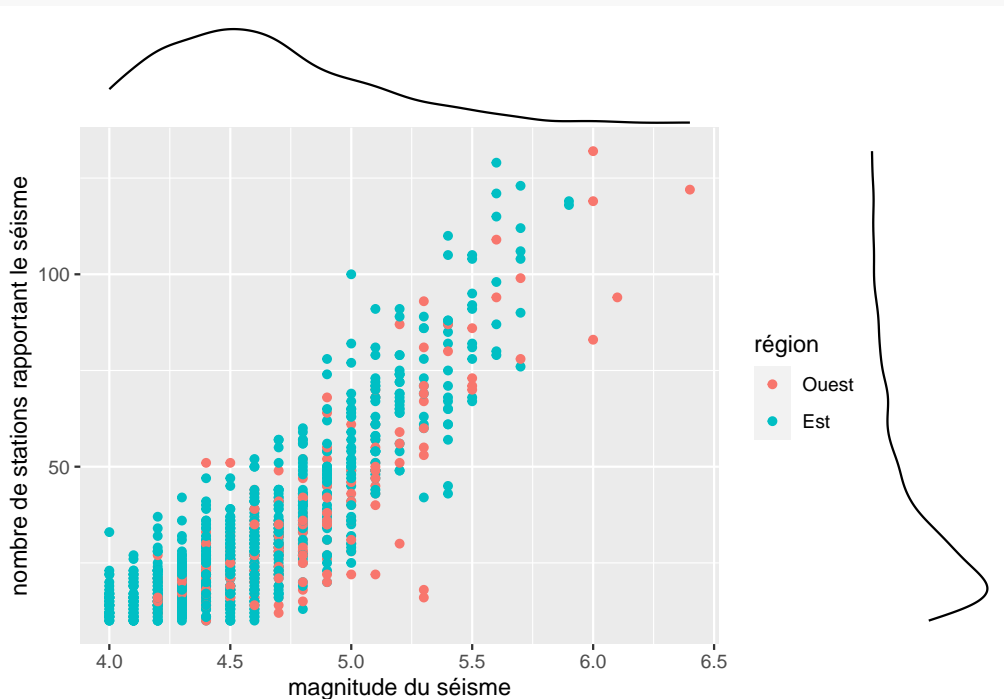

L'argument **type** permet de sélectionner les autres types de densité marginale. Les types possibles sont : densité, histogramme, diagramme en boîte, diagramme en violon et «densigramme». (Un «densigramme» est une juxtaposition de la densité sur l'histogramme).

```
ggMarginal(p4, type = "boxplot")
```

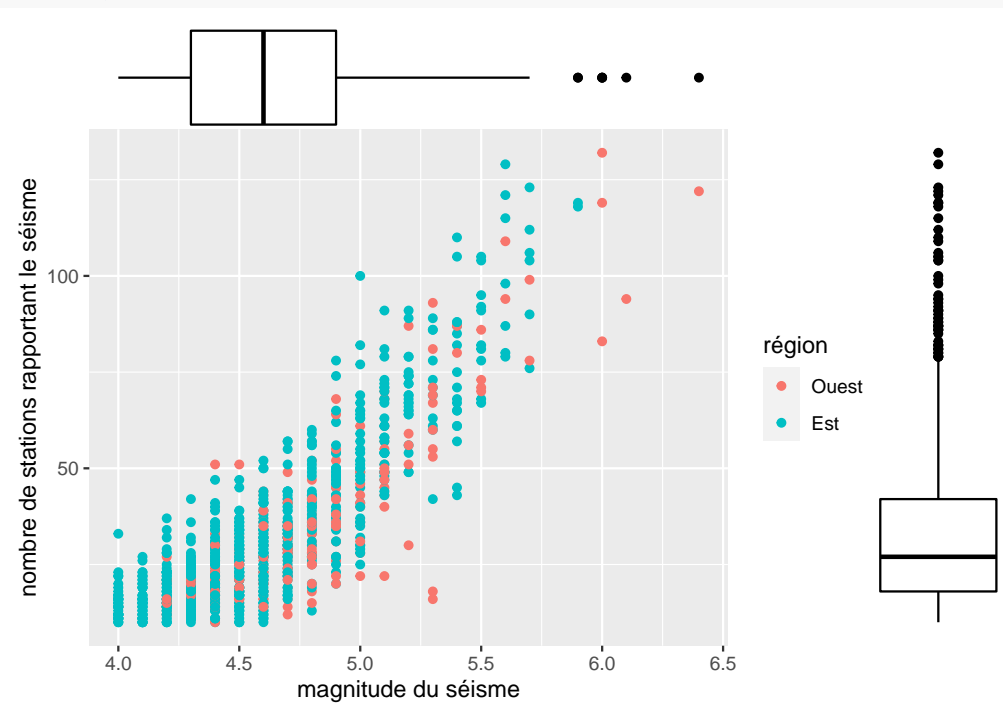

Il est également possible d'afficher les graphiques marginaux selon la catégorie d'un facteur.

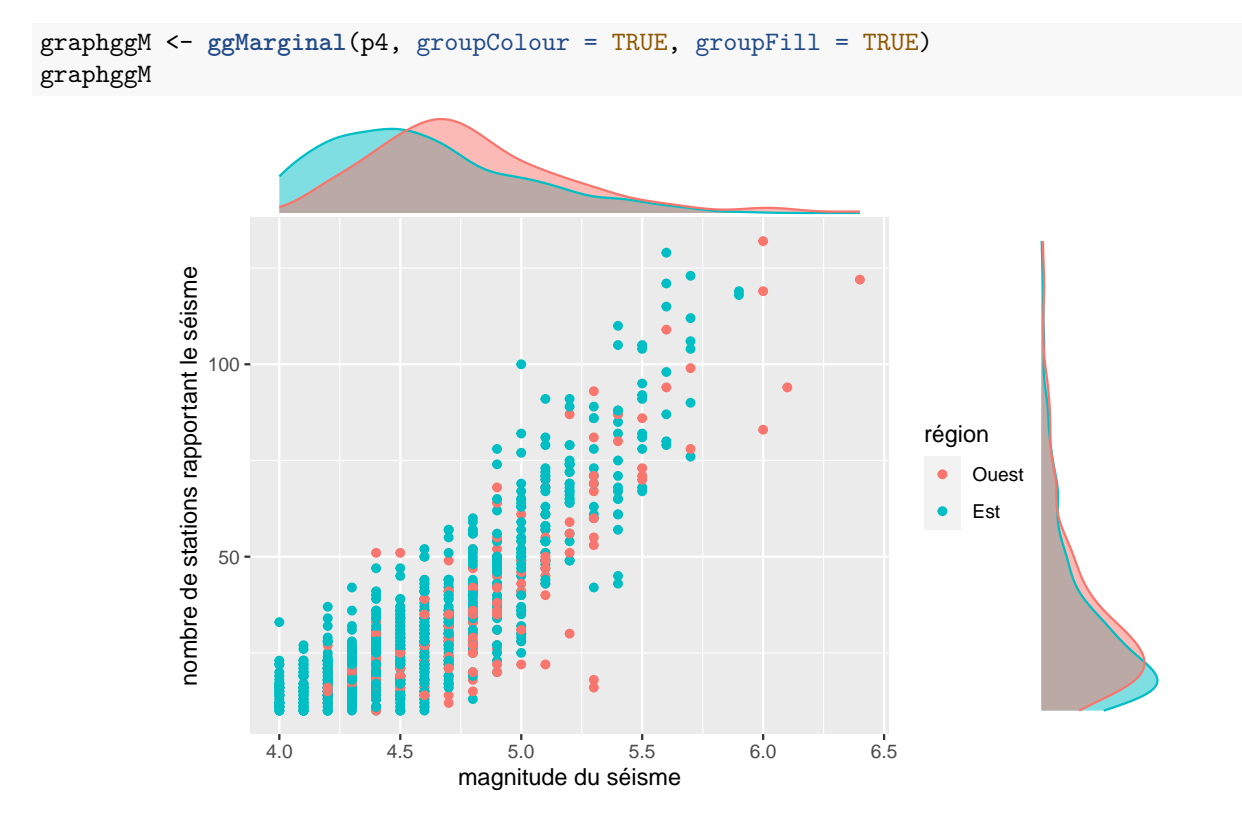

# Modifier ou afficher un seul des graphiques marginaux

Il est possible d'afficher un seul des graphiques marginaux à la fois. Pour ce faire, il faut donner la valeur "y" ou "x" à l'argument margins pour identifier la marge dans laquelle un graphique marginal doit être affiché

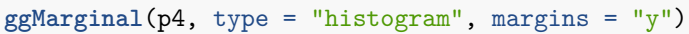

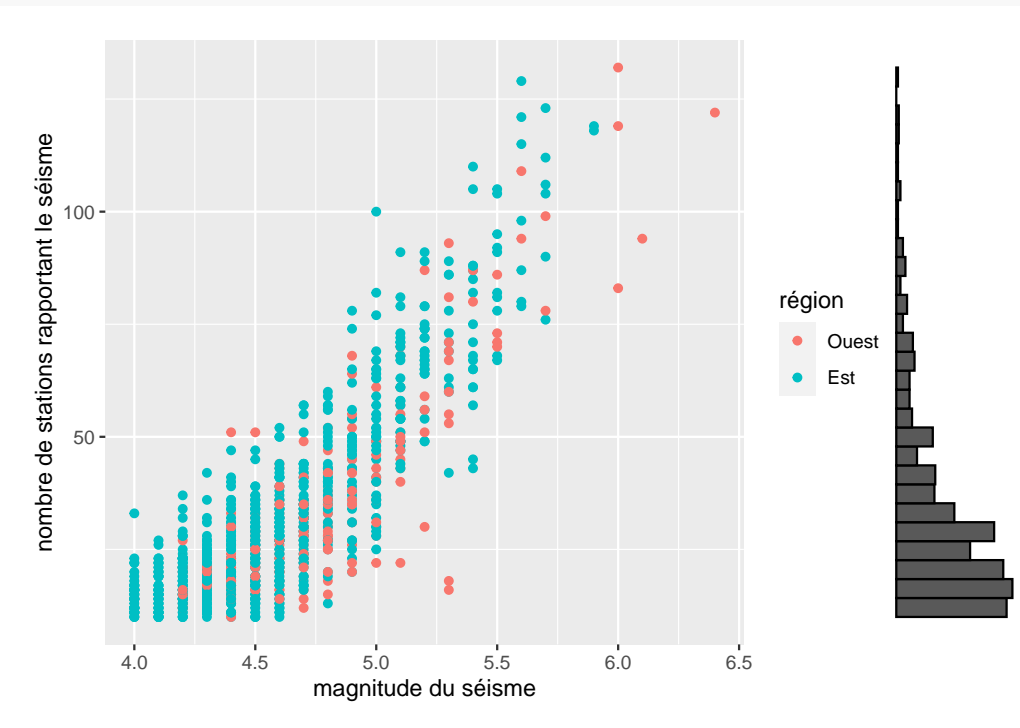

Nous pouvons modifier l'apparence des graphiques marginaux. Par exemple, nous pourrions donner une nouvelle couleur aux histogrammes en utilisant l'argument fill .

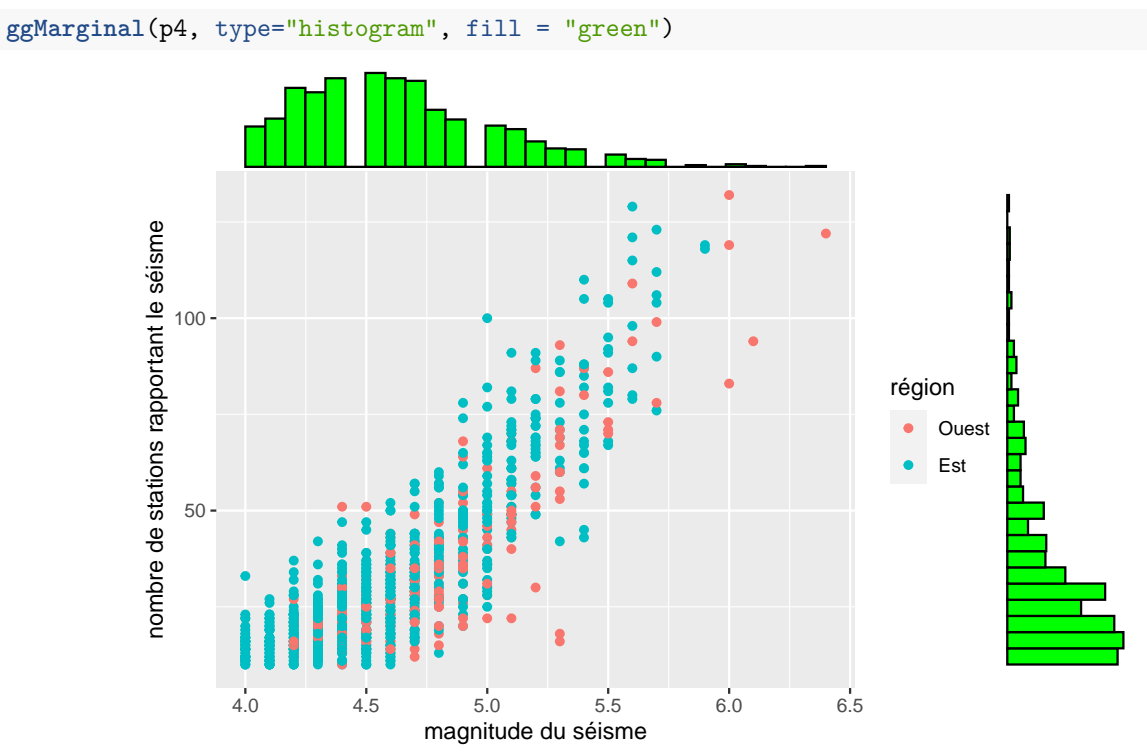

Si nous voulions afficher les deux graphiques marginaux, mais seulement attribuer cette nouvelle couleur à un des deux graphiques, ce serait aussi possible. En effet, il est possible d'utiliser le **xparams** et le **yparams**. Comme leurs noms laissent entendre, ceux-ci nous permettent de sélectionner les paramètres qui seront appliqués à chacune des marges.

# ggMarginal( p4, type = "histogram", xparams = list(binwidth = 0.2, size = 1.5, color = "blue", fill = "green") ) nombre de stations rapportant le séisme 100 région Ouest • Est 50 **-**4.0 4.5 5.5 5.0 6.0 6.5 magnitude du séisme

# $\label{eq:combination} Combination \ de \ \texttt{patchwork} \ et \ de \ \texttt{ggMarginal} \ de \ \texttt{ggExtra}$

Nous pouvons insérer des graphiques de ggMarginal dans un «patchwork». (courtepointe | graphggM ) + plot\_layout(widths = c(1, 2))

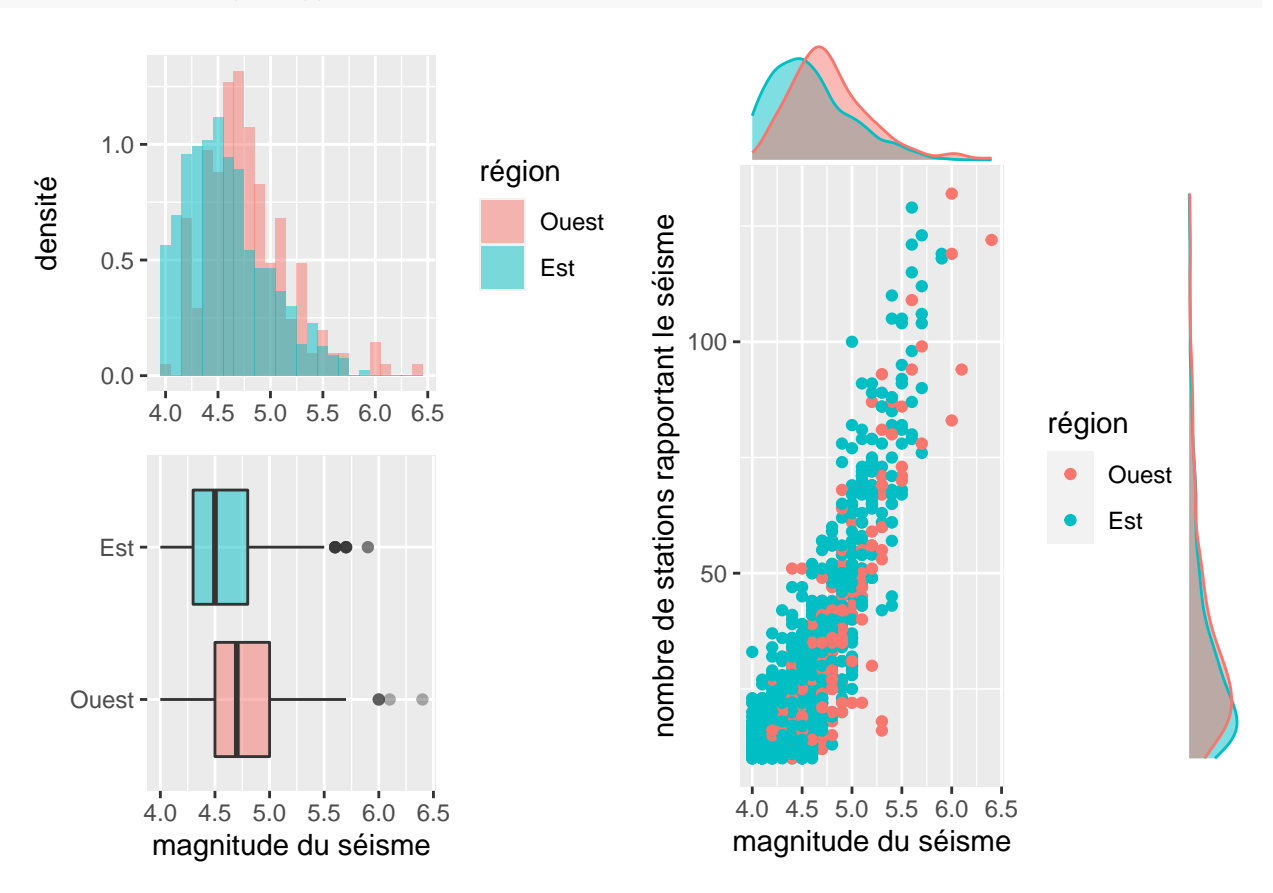

# Commentaires et observations sur le package patchwork et la fonction ggMarginal

Le principal avantage du package **patchwork** est qu'il est très intuitif. Grâce aux opérateurs |, / et +, il est facile de placer les graphiques dans une composition complexe et parfaitement alignée que nous sommes capables de visualiser avant même d'exécuter le code. Nous avons pu comprendre les bases du package rapidement et sans difficulté. Ceci nous aurait permis de l'utiliser directement sans pousser plus nos recherches si nous l'avions désiré. Il ne nécessite pas une compréhension exhaustive de ses fonctionnalités pour pouvoir en retirer de nombreux avantages.

Un désavantage de patchwork est qu'il ne permet pas, à lui seul, d'ajouter du contenu «non ggplot2» tel que du texte ou des graphiques du système R de base. Le package cowplot, qui offre des fonctionnalités équivalentes, a aussi cette limite. Puis, en utilisant patchwork en combinaison avec gridGraphics, ce n'est pas une tâche aussi intuitive que patchwork. Il est assez difficile d'obtenir un alignement exact et aussi esthétique que ceux obtenus lors de l'ajout de contenu ggplot2.

De plus, il a été difficile de comprendre le fonctionnement d'ajout de graphiques et de modifications d'un graphique d'un «patchwork». En effet, ces éléments ne sont pas toujours intuitifs. Le résultat obtenu par certaines modifications nous a quelques fois surpris. Par exemple, nous nous attendions qu'une modification que nous avions apportée à un «patchwork» soit appliquée à un certain graphique, mais la modification était appliquée à un ou plusieurs autres graphiques.

Pour ce qui est de la fonction ggMarginal du package ggExtra, nous avons trouvé qu'elle était facile à utiliser. Il faut simplement porter attention au fait que ggMarginalprend le graphique en entrée ce qui diffère de la syntaxe traditionnelle de ggplot2 qui propose normalement d'ajouter une «couche» à l'aide de l'opérateur +.

# Références

## Sources principales pour le package patchwork et la fonction ggMarginal de ggExtra

https://patchwork.data-imaginist.com/ https://github.com/daattali/ggExtra

## Notes du cours STT-4230

https://stt4230.rbind.io/communication\_resultats/graphiques\_r/ https://stt4230.rbind.io/communication\_resultats/redaction\_r\_markdown/

## Références utiles pour la construction de graphiques en ggplot2

https://ggplot2.tidyverse.org/reference/geom\_boxplot.html

https://ggplot2.tidyverse.org/reference/geom\_histogram.html

http://www.cookbook-r.com/Graphs/Plotting\_distributions\_(ggplot2)/

https://www.datanovia.com/en/fr/blog/gpplot-comment-supprimer-la-legende/#gpplot-sans-legende/

https://ggplot2.tidyverse.org/reference/geom\_point.html